# aXis 2000 Simple Manual 基本編 Ver. 1.4.2

Last update : 2017/10/31

| はじる  | めに                                      | 3  |
|------|-----------------------------------------|----|
| 1 1  | 基本操作                                    | 4  |
| 1.1  | │ インストール方法                              | 4  |
| 1.2  | 2 メイン画面の見方                              | 6  |
| 1.3  | 3   STXM データを開く                         | 6  |
| 1.4  | ↓ メイン画面上のデータをコピー&ペーストする                 | 8  |
| 1.5  | 5 メイン画面上のデータを画像として保存する                  | 10 |
| 1.6  | δ メイン画面上のデータを印刷する                       | 11 |
| 2 7  | スペクトルの閲覧                                | 12 |
| 2. 1 | Point Scanの閲覧                           | 12 |
| 2. 2 | 2 Line Scanの閲覧                          | 13 |
| 2. 3 | 3 スペクトルデータをテキストデータとして保存                 | 18 |
| 2. 4 | 4 スペクトルの重ね合わせ(Over Plot)                | 19 |
| 2. 5 | 5 スペクトルのスムージング                          | 22 |
| 3 🗉  | 画像の閲覧                                   | 24 |
| 3. 1 | │ 単一画像の閲覧                               | 24 |
| 3. 2 | 2 2 つの画像の差分画像の作成                        | 25 |
| 4 ī  | 画像スタックの閲覧                               | 26 |
| 4. 1 | 画像スタックの閲覧                               | 26 |
| 4. 2 | 2 Stack Process 画面からスペクトルを閲覧            | 28 |
| 4. 3 | 3 スタック全体を 0D 変換して保存する                   | 34 |
| 4.4  | 4 Stack Process 画面からスペクトルデータを保存         | 37 |
| 4.5  | 5 Stack Process 画面から画像データを保存            | 39 |
| 4.6  | 6 ZSTACK Spectra 画面(Zimba)からスペクトルを閲覧    | 41 |
| 4.7  | 7 ZSTACK Spectra 画面(Zimba)からスペクトルデータを保存 | 49 |
| 5 -7 | その他                                     | 53 |
| 5. 1 | STXM データのサムネイルー覧表示                      | 53 |
| 5.2  | 2 STXM データのパラメータ表示                      | 55 |
| 5.3  | 3 スケールバーの消去                             | 56 |
|      |                                         |    |

# Index

#### はじめに

aXis2000—Analysis of X-ray microscopy Images and Spectra—は IDL バーチャルマシンで 利用する走査型透過 X 線顕微鏡測定データの解析ソフトです。"aXis2000 Simple Manual 基本編"は、"STXM Control"の STXM スキャン操作から取得した各種データ(.hdr)につい て、"aXis2000"での閲覧方法を簡略に説明します。編集方法は、"aXis2000 Simple Manual Application 応用編(以下"応用編"と表記)"で説明します。

#### 免責事項

"aXis2000"の使用に際しては、本ソフトウェアのバージョンや動作環境によって操作 中に予期せぬ不具合が発生する場合があります。また一部機能が正常に動作しない場合 があります。当マニュアルでは通常時の操作手順以外は取り扱いません。ご留意ください。

### 1 基本操作

#### 1.1 インストール方法

aXis2000を動作させるには aXis2000 のプログラムの他、IDL ヴァーチャルマシンのソフト ウェアが必要になる。

- 以下のサイトから IDL VM をダウンロードする。 http://www.exelisvis.co.jp/ なお、ダウンロードするにはアカウント取得が必要になるが、無償なので ライセンス取 得は不要。
- 2 ダウンロードした IDL VM をインストールする。
- 3 アカウント取得後、以下のサイトから"aXis2000.zip"と"aXis2000.sav"をダウンロードする。

http://unicorn.mcmaster.ca/aXis2000.html

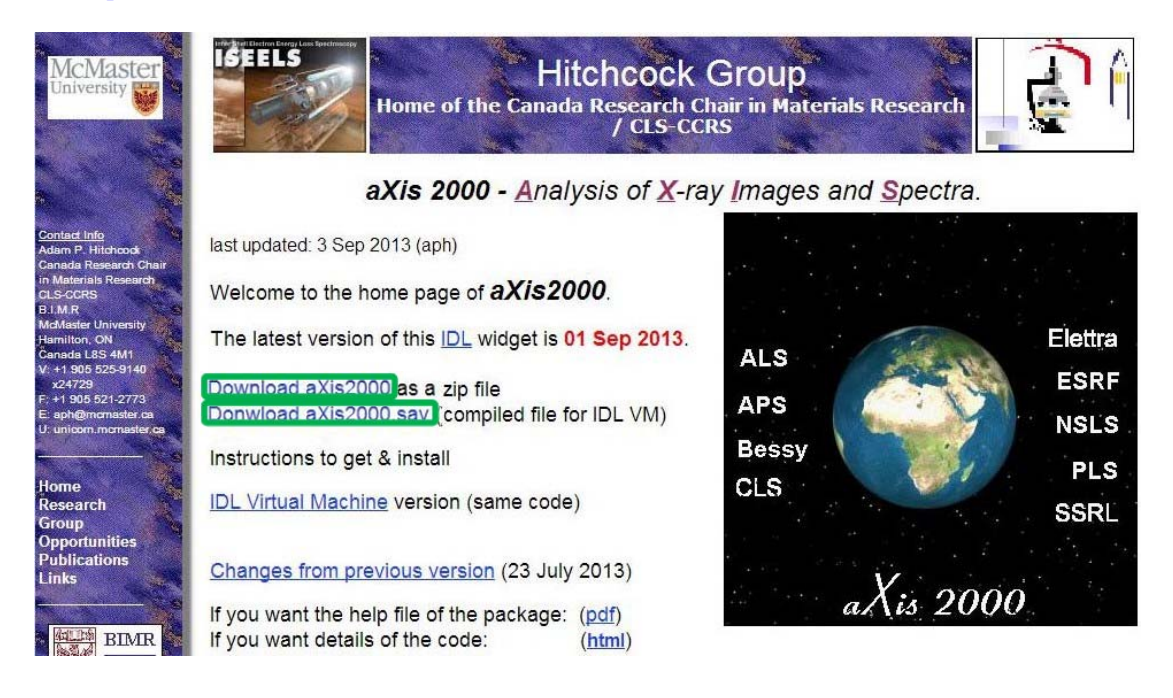

4 ローカルディスク内(C: ¥aXis2000を推奨)に"aXis2000.zip"を展開する。

展開にあたっては、パスやフォルダ名にスペースを含まないフォルダとする (例えマイドキュメントは NG!)。もしスペースを含んでいた場合、誤作動の 原因になる可能性が極めて高い。

5 展開した"aXis2000"フォルダ内に"aXis2000.sav"をはりつける。

6 aXis2000 起動の際は"aXis2000.sav"を実行する。

### 1.2 メイン画面の見方

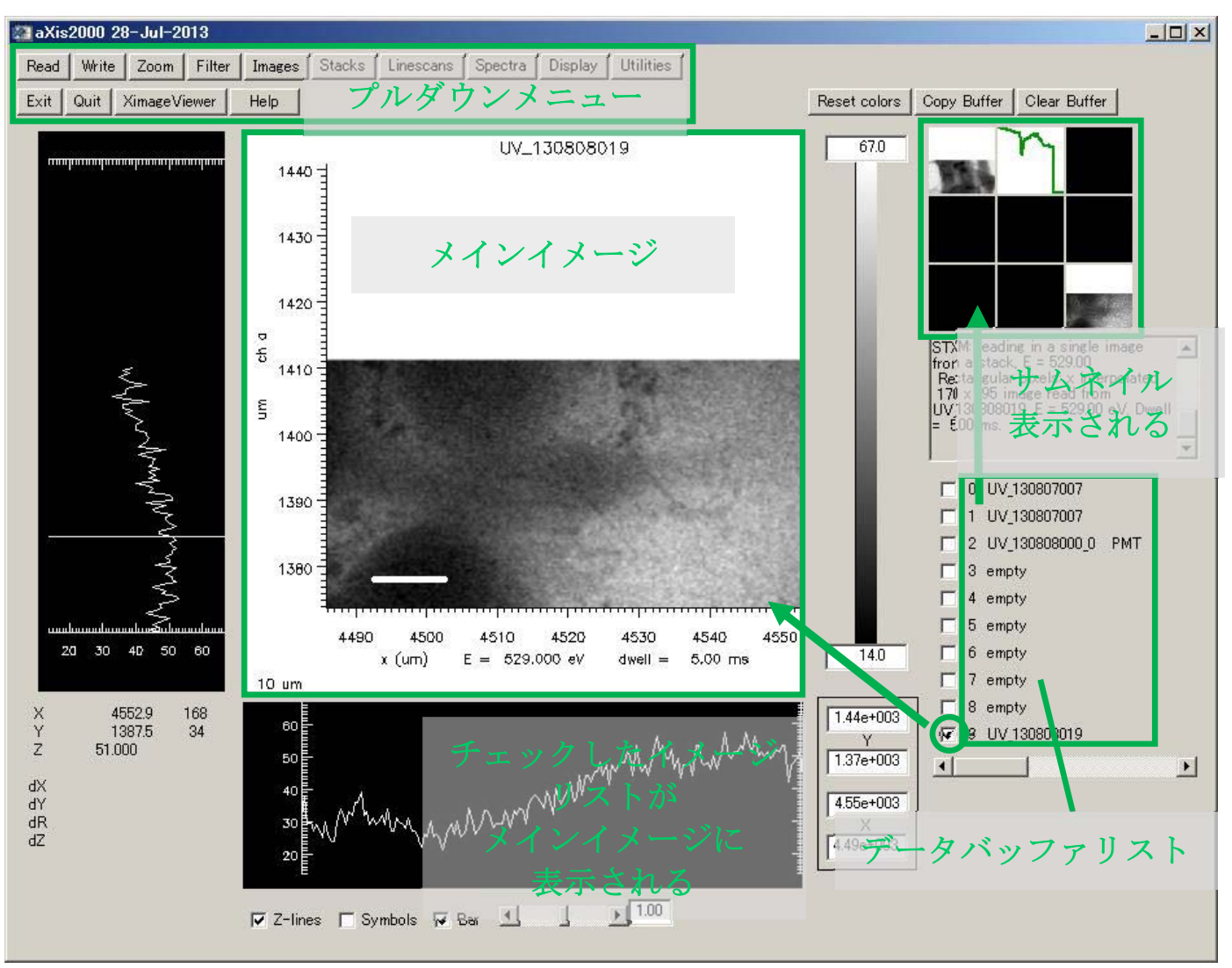

◆ データバッファリストには 0~
 9のリストがあり、最大 10 のデータを入力できる。

◆ バッファリストに入力したデー
 タは上部にサムネイル表示される

 ◆ バッファリストにチェックを入 れるかサムネイルを直接クリックす ると、メインイメージに表示される。

◆ 0 ナンバーのバッファリストが ある。1~9 のデータのどれかを編集 操作すると、一時データとして 0 ナ ンバーに表示される(以下"Temp リ スト"と表記)。サムネイル表示はさ れない。

### 1.3 STXM データを開く

STXMの測定データは.hdrに加え、.xim(画像)や.xsp(ポイント)という拡張子で保存されている。aXis2000から.hdrデータを開くにはプルダウンメニューの"Read"から選択する。

1. データバッファリストのどれかにチェックを入れる(起動時には1ナンバーにチェッ クが入力されている)。

| Reset colors | Copy Buffer     | Clear Buffer           |     |
|--------------|-----------------|------------------------|-----|
| 1.41e+003    |                 |                        |     |
|              |                 |                        |     |
|              | Salaat buff     | w(a) to alary in diala | -   |
|              | window          | r(s) to clear in ulaio | 6 ^ |
|              |                 |                        | ~   |
|              |                 | tv                     |     |
|              | l mp<br>□ 2 emp | ty<br>ty               |     |
|              | 🗌 3 emp         | ty<br>ty               |     |

2. プルダウンメニューから"Read"→"STXM(sdf)"をクリック

| <b>(2)</b> |                   |      |        |        |        | aXis      | 2000 01                                                                                                    | -Sep-201 | .3        |
|------------|-------------------|------|--------|--------|--------|-----------|----------------------------------------------------------------------------------------------------|----------|-----------|
| Read       | Write             | Zoom | Filter | Images | Stacks | Linescans | Spectra                                                                                                    | Display  | Utilities |
| S          | TXM (sdf)         |      | Help   |        |        |           |                                                                                                    |          |           |
| PE         | EM (lox)<br>nages | •    |        |        |        |           | 1020                                                                                                    |          |           |
| S          | pectra            | •    |        |        |        |           |                                                                                                    |          |           |
| St         | acks              | •    |        |        |        |           |                                                                                                    |          |           |
|            |                   |      |        |        |        | 0.        | 1.4                                                                                                    |          |           |
|            |                   |      |        |        | 1      |           | and the second second se |          | ettra     |

- 3. ポップアップした"Read Self Defining Format files"の画面から"Browse"クリックして出 力するファイル (.hdr 形式)を選択する。
- 4. "Type"からデータの種類 (point, line, image) を確認する。
- 5. "I-ring norm"のチェックボックスにチェックを入れる。

| <b>A</b> | Rea                     | d Self D  | efining Fo    | rmat files |                 | × |
|----------|-------------------------|-----------|---------------|------------|-----------------|---|
| Path     | C:¥Users¥ネ☆→¥Download:  | ¥axis2000 | )-tutorial¥   |            |                 |   |
| File     | 11103091                |           | Browse        | Parameters | ]               |   |
| Туре     | Image Scan              | Мар       | 1 image       | Cancel     | OK              |   |
| -        | ring norm? 🔲 xy correct | ? Char    | nnel Counter0 | ✓ Region R | egion 1 ♀ Image | # |

- 6. 出力するデータが複数座標のスキャンを含む場合は"Region"から領域を選択する。
- 7. Energy Stacks のイメージスキャンデータ(画像スタック)で1画像だけ出力する際 は、"Image #"からエネルギー値を選択する。
- 8. "Map", "1 image", "OK"からどれか適切なものを選んでクリックする。各操作の詳細は 後述する。

| <b>A</b> | Read S                       | Self Defining  | Format file  | S           | ×               |
|----------|------------------------------|----------------|--------------|-------------|-----------------|
| Path     | C:¥Users¥≹ã→¥Downloads¥axis2 | 2000-tutorial¥ |              |             |                 |
| File     | 11103090                     | Browse         | Parameters   |             |                 |
| Туре     | NEXAFS Image Scan            | o 1 image      | Cancel       | OK          |                 |
| Ŀ        | ring norm? 🔲 xy correct ?    | Counter        | ✓ Region Rei | gion 1 👻 In | nage # 282.00 🗸 |

9. データがバッファリストに出力される。画像スタックは別ウィンドウで出力される。

## 1.4 メイン画面上のデータをコピー&ペーストする

1. コピーするデータバッファリストにチェックを入れる。

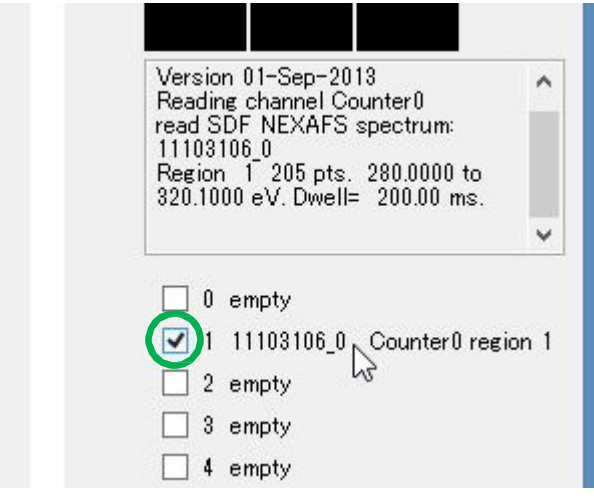

2. 画面右上の"Copy Buffer"をクリック

| set colors: | Copy Buffer Clear Buffer                                                                                                    |        |
|-------------|----------------------------------------------------------------------------------------------------|--------|
|             |                                                                                                    |        |
|             |                                                                                                    |        |
|             | Version 01-Sep-2013                                                                                                    | ^      |
|             | Reading channel Counter0<br>read SDF NEXAFS spectrum:<br>11103106_0<br>Region 1 205 pts. 280.0000 to<br>320.1000 eV. Dwell= 200.00 ms. |        |
|             |                                                                                                    | ¥      |
|             | 🗌 0 empty                                                                                                    |        |
|             | 🗹 1 11103106_0 Counter0 re                                                                                                    | gion 1 |

3. ペースト先のサムネイルかリストのバッファリストにチェック

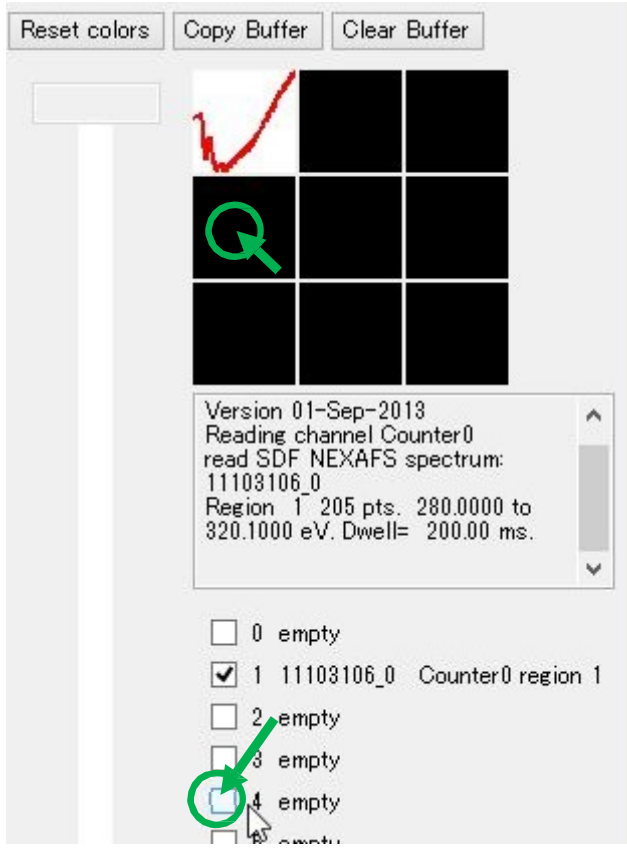

4. データがペーストされる。

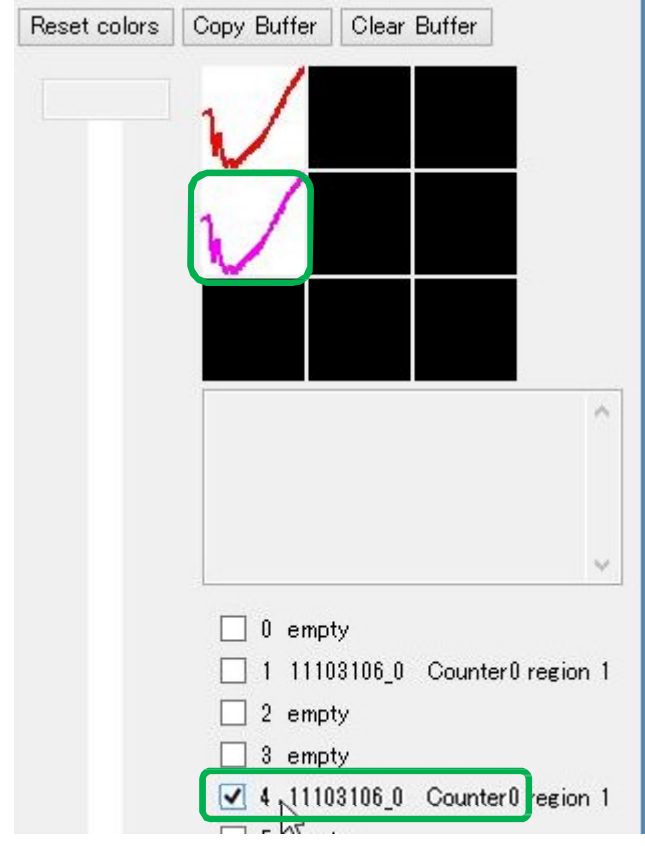

### 1.5 メイン画面上のデータを画像として保存する

aXis 内で閲覧できる画像データは一般的な形式の画像データに変換することができる。

- 1. Image Scan などの画像データをバッファリストに出力する。各種画像データの出力 の手順は後項 3.1 に記述。
- 2. プルダウンメニューから"Write"→"Graphics"→"TIF"→"image"をクリック。なお.tif 以外に.jpg や.png などの形式もあり。
- 3. ファイル Name をつけて画像が保存される。

※なおソフトの動作環境によっては操作が正常に行われない可能性あり。

### 1.6 メイン画面上のデータを印刷する

- 1 メイン画面上で印刷するデータバッファリストにチェックを入れる。
- 2 プルダウンメニューから"Utilities"→"Print"→"Logbook"をクリック

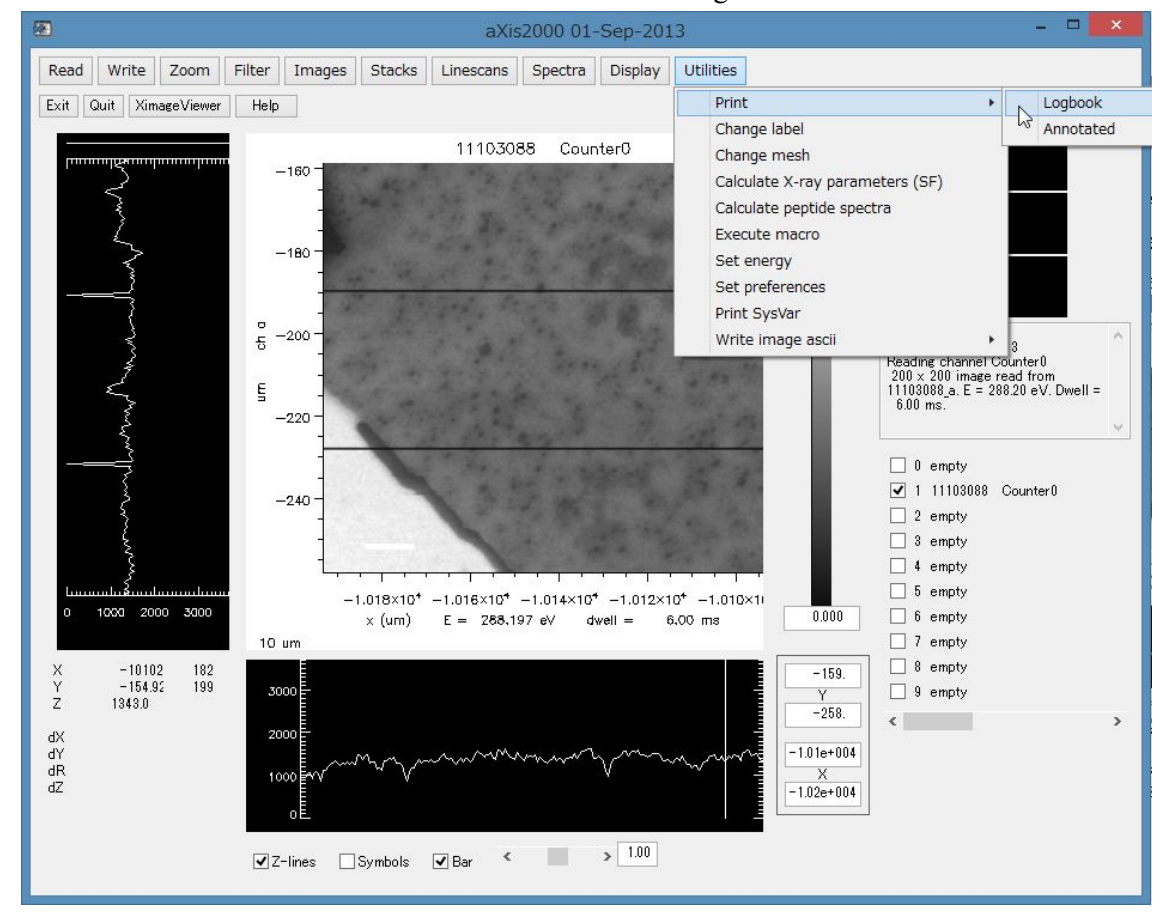

3 ポップアップのウィンドウで印刷画像の Size を入力して Enter

| 🕙 get_num   | × |
|-------------|---|
| Size (inch) |   |
| 3           |   |

4 ポップアップのウィンドウで白黒印刷かカラー印刷かを選択する。カラーなら 0、
 白黒なら1を入力して Enter

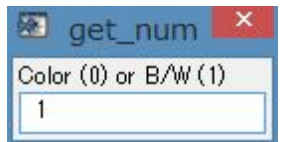

5 画像が印刷される。

### 2 スペクトルの閲覧

### 2.1 Point Scanの閲覧

- 1. 出力するデータバッファリストにチェックを入れる。
- 2. プルダウンメニューから"READ"→"STXM"をクリック
- ポップアップした"Read Self Defining Format files"の画面から"Browse"クリックしてフ ァイルを選択する。
- 4. Type に表示された"NEXAFS Point Scan"を確認する。
- 5. "I-ring norm"のチェックボックスにチェックを入れる。
- 6. "OK"をクリック

| ath C:¥Users¥裕→¥Down | nloads¥axis2000 | 0-tutorial¥ |            |    |  |
|----------------------|-----------------|-------------|------------|----|--|
| le 11103106          |                 | Browse      | Parameters |    |  |
| pe NEXAFS Point Scan | Мар             | 1 image     | Cancel     | OK |  |

7. バッファリストにスペクトルが出力される。

### 2.2 Line Scanの閲覧

※ データの OD 変換、位置ずれの修正については応用編2を参照のこと

- 1. 出力するデータバッファリストにチェックを入れる。
- 2. プルダウンメニューから"READ"→"STXM"をクリック
- ポップアップした"Read Self Defining Form at files"の画面から"Browse"クリックして ファイルを選択する。
- 4. "Type"に表示された"NEXAFS Line Scan"を確認する。
- 5. "I-ring norm"のチェックボックスにチェックを入れる。
- 6. "OK"をクリック

| Path C:¥ | {Users¥ネ浴→¥Downloads¥axis2000- | tutorial¥ |            |    |
|----------|--------------------------------|-----------|------------|----|
| File 11  | 1103113                        | Browse    | Parameters |    |
| Type NE  | EXAFS Line Scan Map            | 1 image   | Cancel     | OK |

- 7. バッファリストにラインスキャン画像が出力される。
- 8. ラインスキャン画像にチェックを入れる。

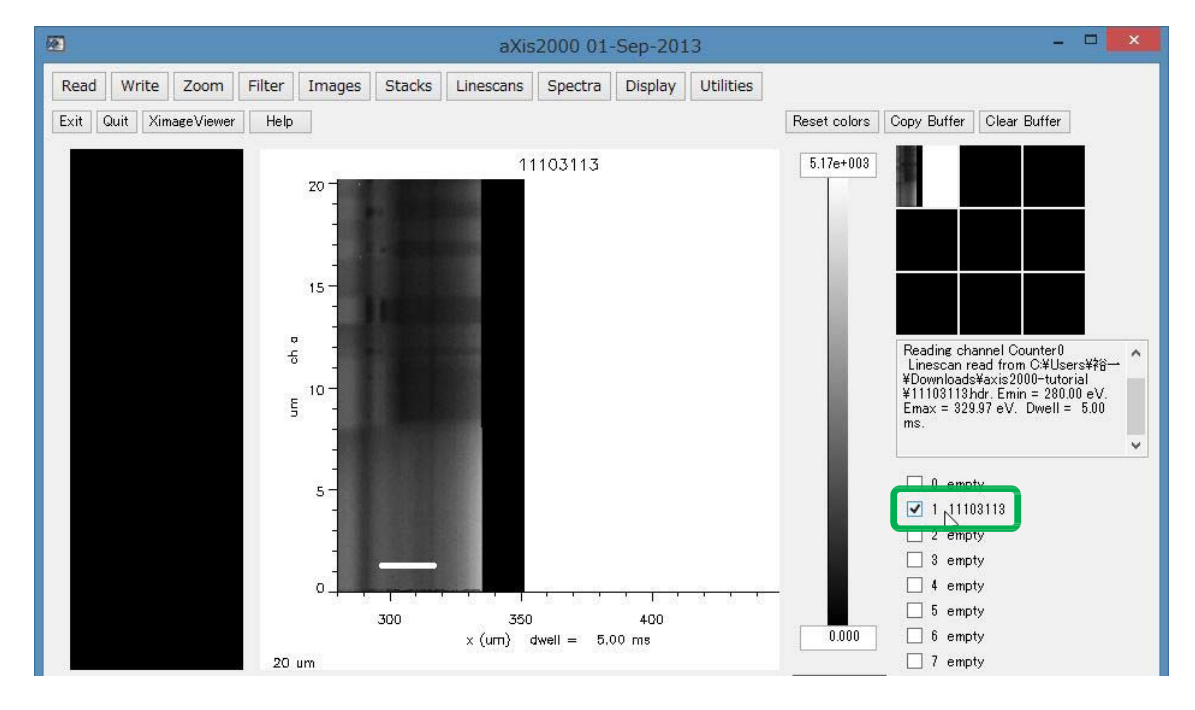

| æ    |          |           |        |                             |        | aXis2000 01-Sep-2013                                                             |         |         |           |                 |     |             |
|------|----------|-----------|--------|-----------------------------|--------|----------------------------------------------------------------------------------|---------|---------|-----------|-----------------|-----|-------------|
| Read | Write    | Zoom      | Filter | Images                      | Stacks | Linescans                                                                        | Spectra | Display | Utilities |                 |     |             |
| Exit | Quit Xim | ageViewer | Help   |                             |        | Add lin                                                                          | es      | +       | horizor   | Ital            | ors | Copy Buffer |
|      |          |           |        | 20 -<br>-<br>-<br>-<br>15 - |        | align  line_fit locate line normalize to Io normalize to line subtract reference |         | vertica | 0.<br>0.  | 78 <b>+</b> 003 |     |             |

10. プルダウンメニューから"Linescans"→"Add lines"→"horizontal"をクリック

11. "Define lines numerically?"で "いいえ"をクリック

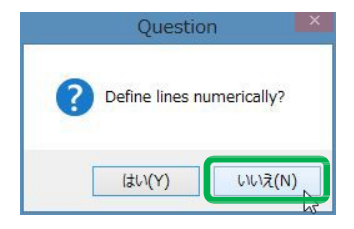

 メインイメージに出力されたラインスキャン画像から I<sub>0</sub>の領域を抜き出す。画像上で クリックすると水平線が現れ、2 箇所クリックした水平線で囲まれた領域の平均が I<sub>0</sub> スペクトルとして表示される。

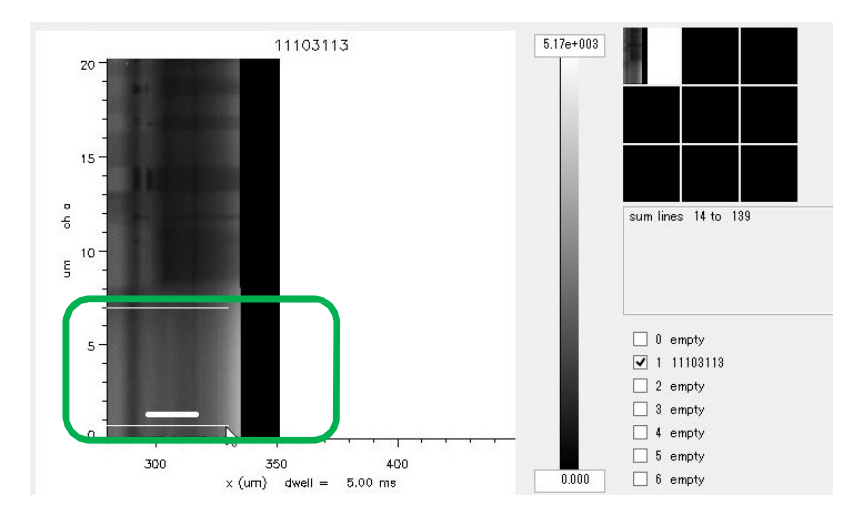

13. 領域を選ぶと"Choose Buffer"がポップアップ表示される。

14. 出力するバッファリストのナンバーをクリックする。

| (2)  | IDL   | ×      |
|------|-------|--------|
| Choo | ose E | Buffer |
| 1    | 2     | 3      |
| 4    | 5     | 56     |
| 7    | 8     | 9      |
| 0    | Car   | ncel   |

15. ポップアップされた"get text"のウィンドウでバッファーにタイトルをつけて Enter

| <b>E</b> | get_text | × |
|----------|----------|---|
| Label    |          |   |
| 10 I     |          |   |

16. I<sub>0</sub>のスペクトルが出力される。

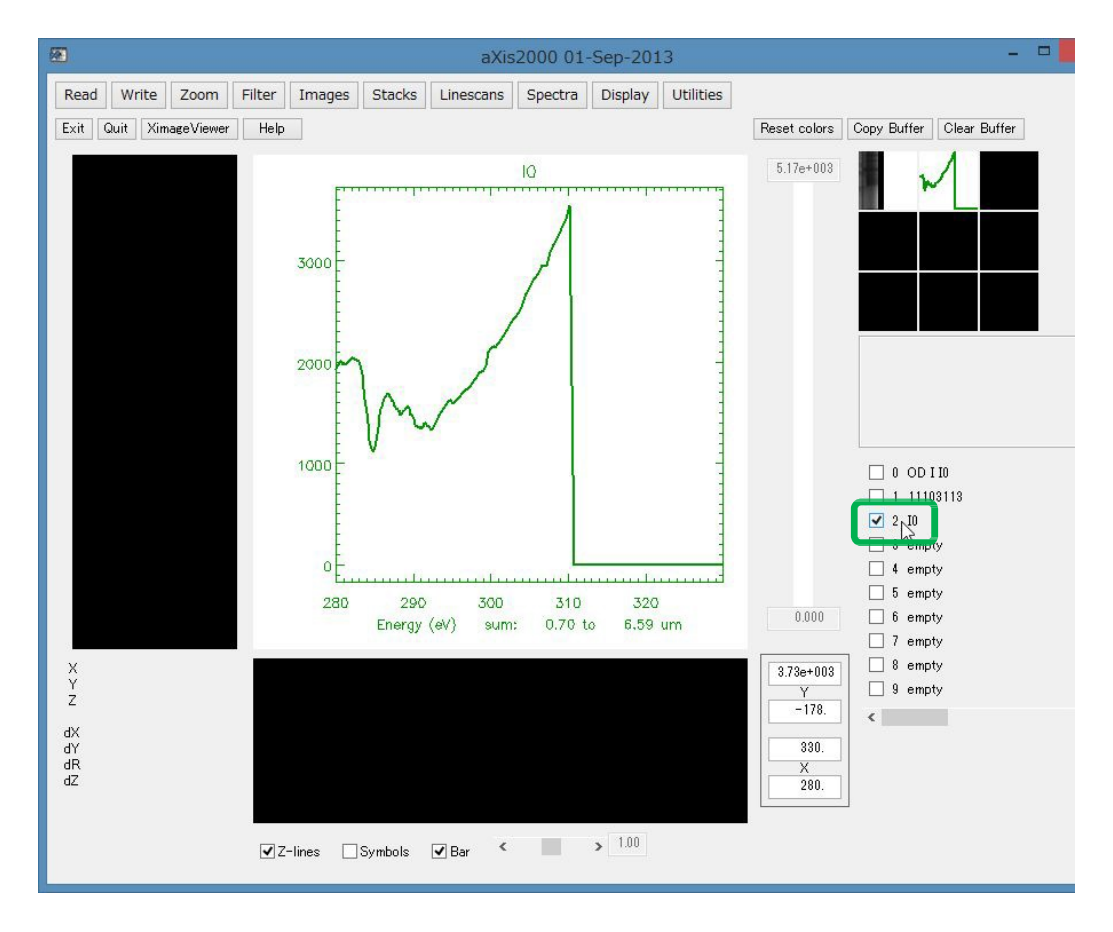

17. 手順 9~16を繰り返して I のスペクトルを出力する。

18. I スペクトルのバッファリストにチェックを入れる。

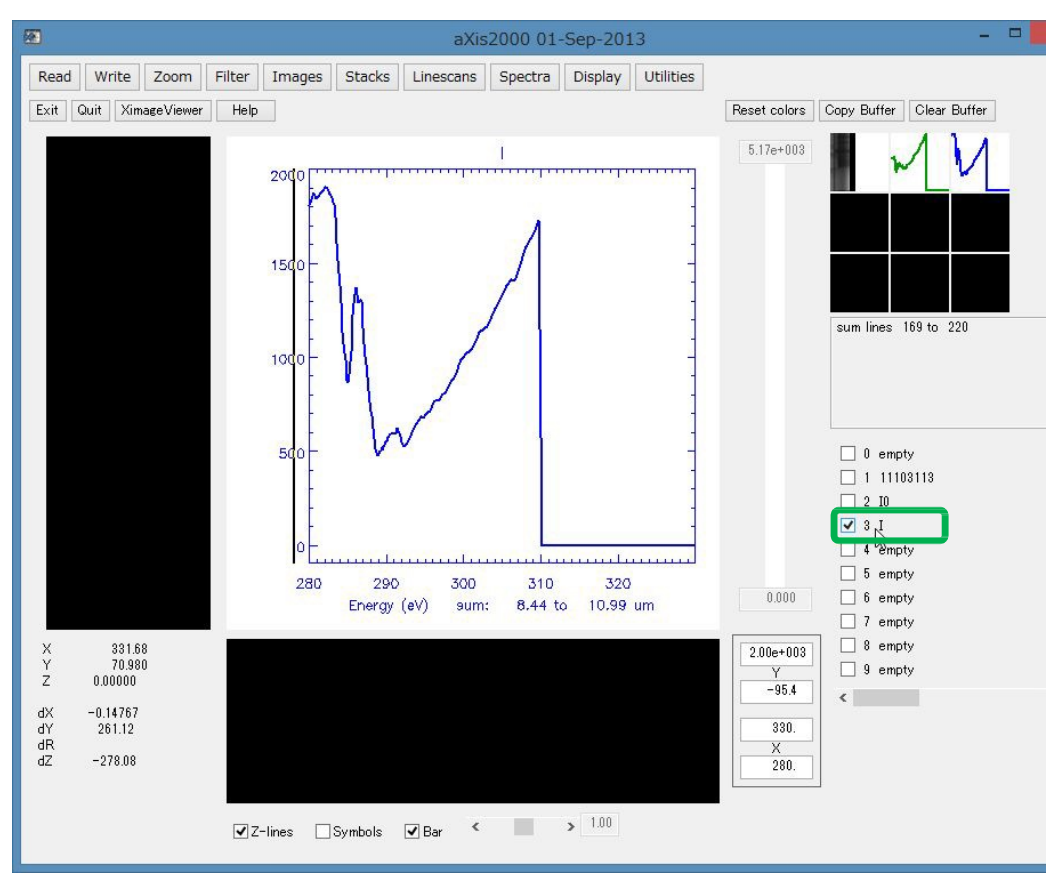

19. プルダウンメニューから"Spectra"→"Convert to"→"OD"をクリック

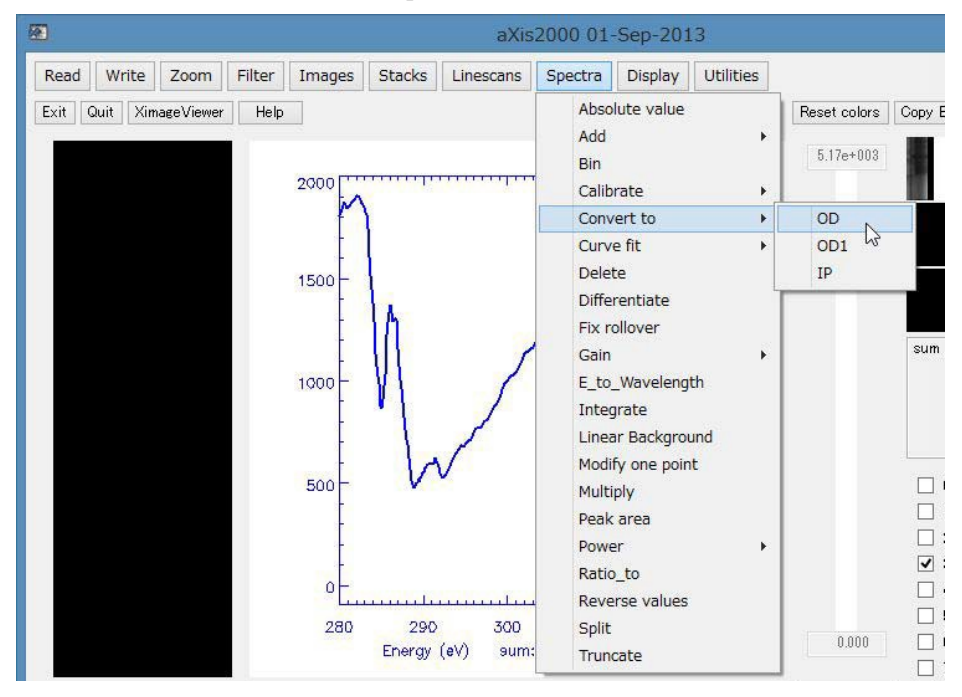

20. ポップアップされた"Select Buffer with Io"のウィンドウで I<sub>0</sub>のバッファリストナンバー

をクリックする

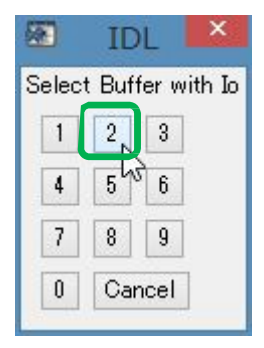

- 21. Optical Density (以下 OD) 変換された I のスペクトルが Temp リストに出力される。 なお、OD =  $\ln\left(\frac{I_0}{I}\right)$ で定義
- 22. 別のバッファリストにコピー&ペーストする、もしくはプルダウンメニューから"Write"→"AXIS"で.txt 保存する(これが汎用的に便利)。

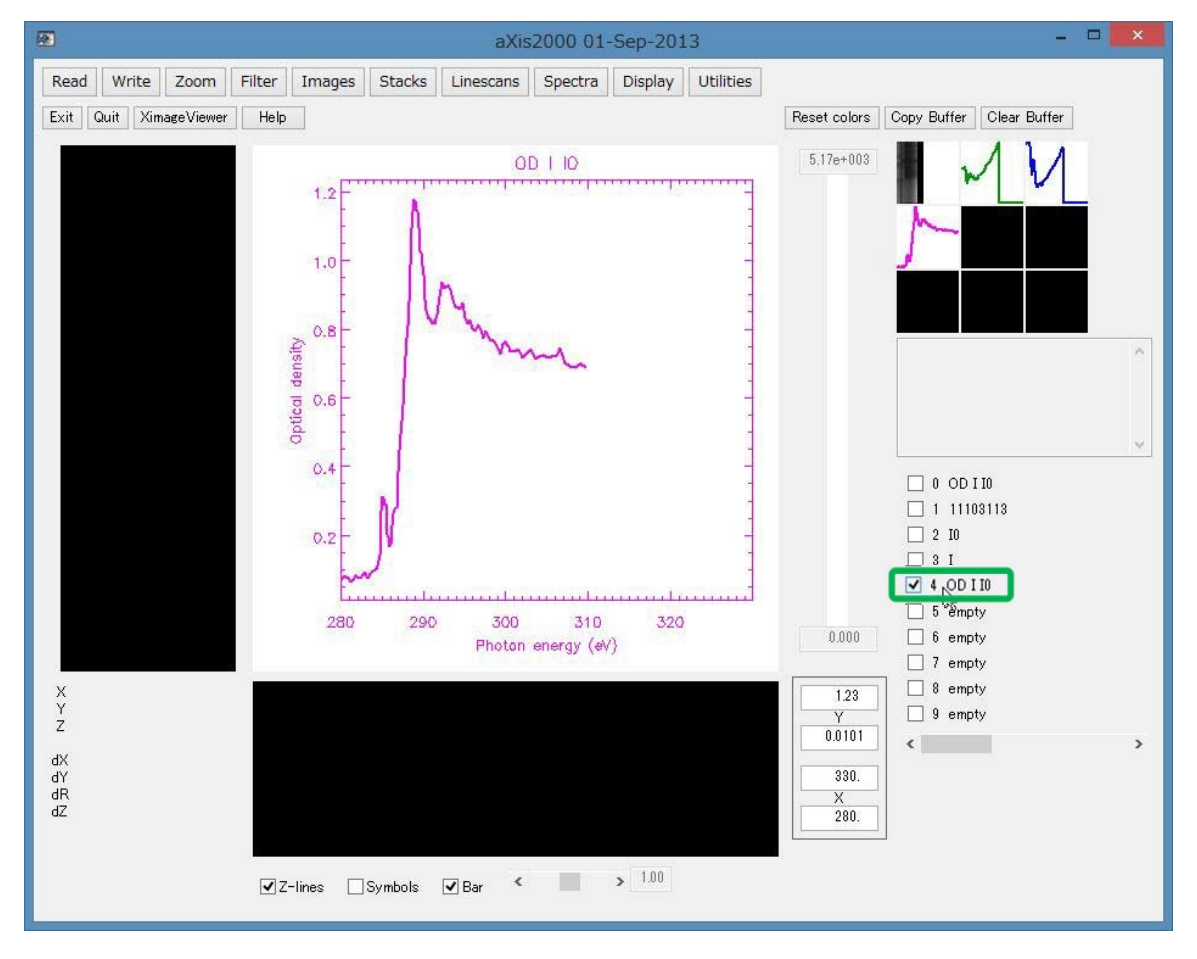

## 2.3 スペクトルデータをテキストデータとして保存

メイン画面上に表示されたスペクトルデータを.txt 形式で保存する手順を説明する。

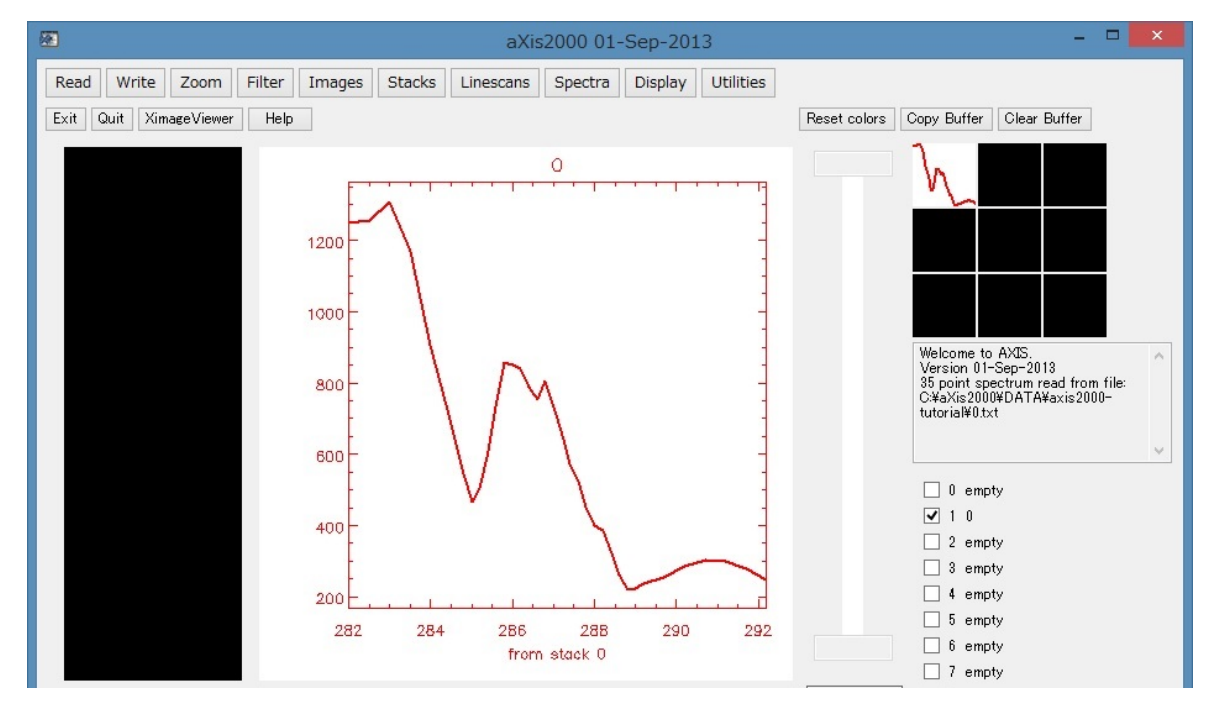

1. 2.1 項や 2.2 項などの操作を使ってメイン画面上にスペクトルデータを表示させる。

2. プルダウンメニューから"Write"→"AXIS"をクリック

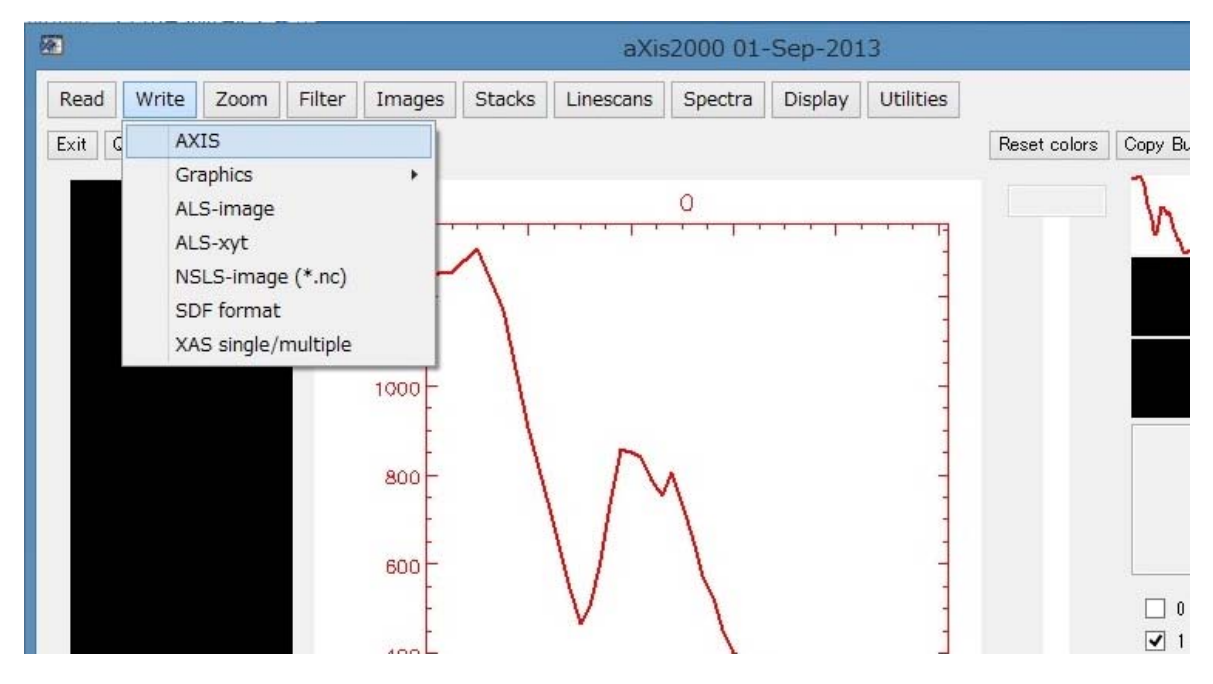

3. ファイル名を付けて保存する。

### 2.4 スペクトルの重ね合わせ (Over Plot)

メイン画面上で表示した複数のスペクトルデータを重ねて表示する手順を説明する。

- 🗆 🗙 2 aXis2000 01-Sep-2013 -Read Write Zoom Filter Images Stacks Linescans Spectra Display Utilities Exit Quit XimageViewer Help Reset colors Copy Buffer Clear Buffer 355 - pt 5 1.2 1.0 132 point spectrum read from file: C¥aXis2000¥DATA¥axis2000-tutorial¥355-2s.txt 134 point spectrum read from file: C¥aXis2000#DATA¥axis2000-tutorial¥355-5s.txt ~ 0.8 0.6 ¥ 🗌 0 0 S3 0.4 🗹 1 355 - pt 5 🗌 2 355 - pt-2 3 empty 0.2 🗌 4 empty 5 empty 280 295 300 285 290 6 empty point 2 Energy(eV) dwell = 200.00 ms 2 7 empty 🗌 8 empty X Y Z 1.32 🦳 9 empty 0.0768 <
- 1. 2.1 項や 2.2 項などの操作を使ってメイン画面上にスペクトルデータを複数表示させる。

2. 重ね合わせの際に基準にするスペクトルのデータバッファリストにチェックを入れ る。

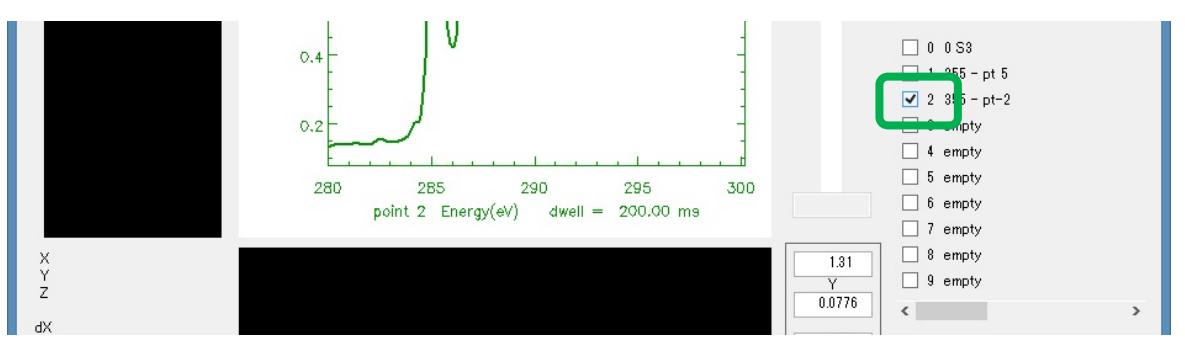

3. プルダウンメニューから"Diplay"→"Over Plot"→"No Rescale"または"Rescale"をクリ ックする。スペクトルピークの高さを確認する場合は"No Rescale"、スペクトルを 規格化してピーク位置を確認する場合は"Rescale"が適する。

|            | IDL ×        |  |
|------------|--------------|--|
| Done       | Cancel       |  |
| Se         | lect Buffers |  |
| <b>√</b> 1 | 2 3          |  |
| 4          | 5 6          |  |
| 7 🗌        | 8 9          |  |
| 0 🗌        | all          |  |

- 4. ポップアップで"Select Buffers"が表示されるので重ね合わせるスペクトルデータのリ ストナンバーにチェックを入れ、"Done"をクリック
- 5. 重ね合わせたスペクトル表示される。

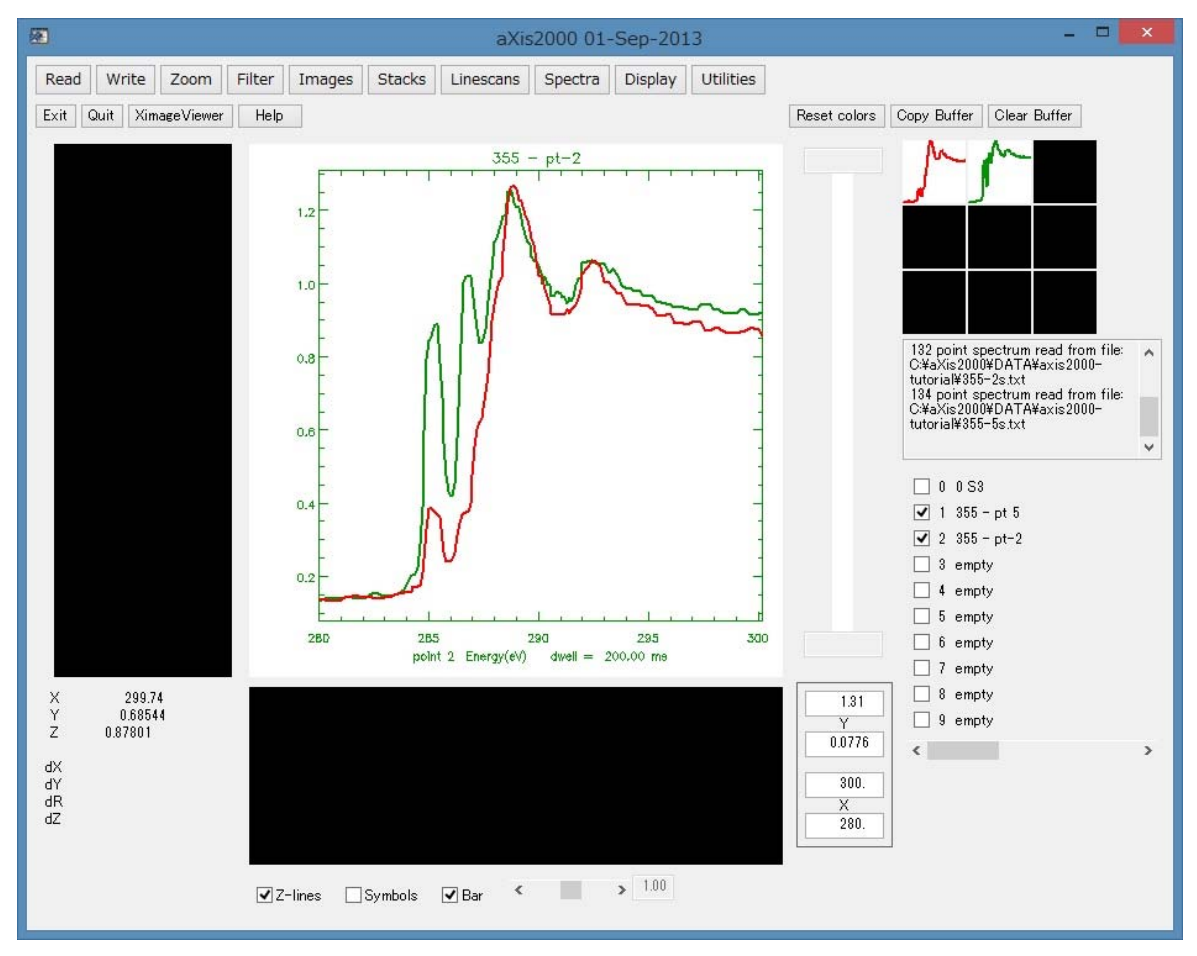

6. "No Rescale"で表示した場合は、表示範囲を調整する。目盛りのフォームに数値を入 力して Enter

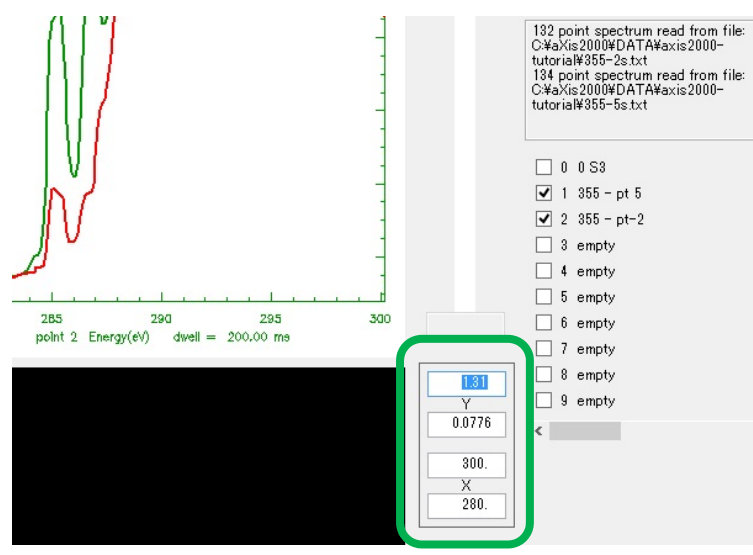

7. 表示範囲を調整したスペクトルが表示される。

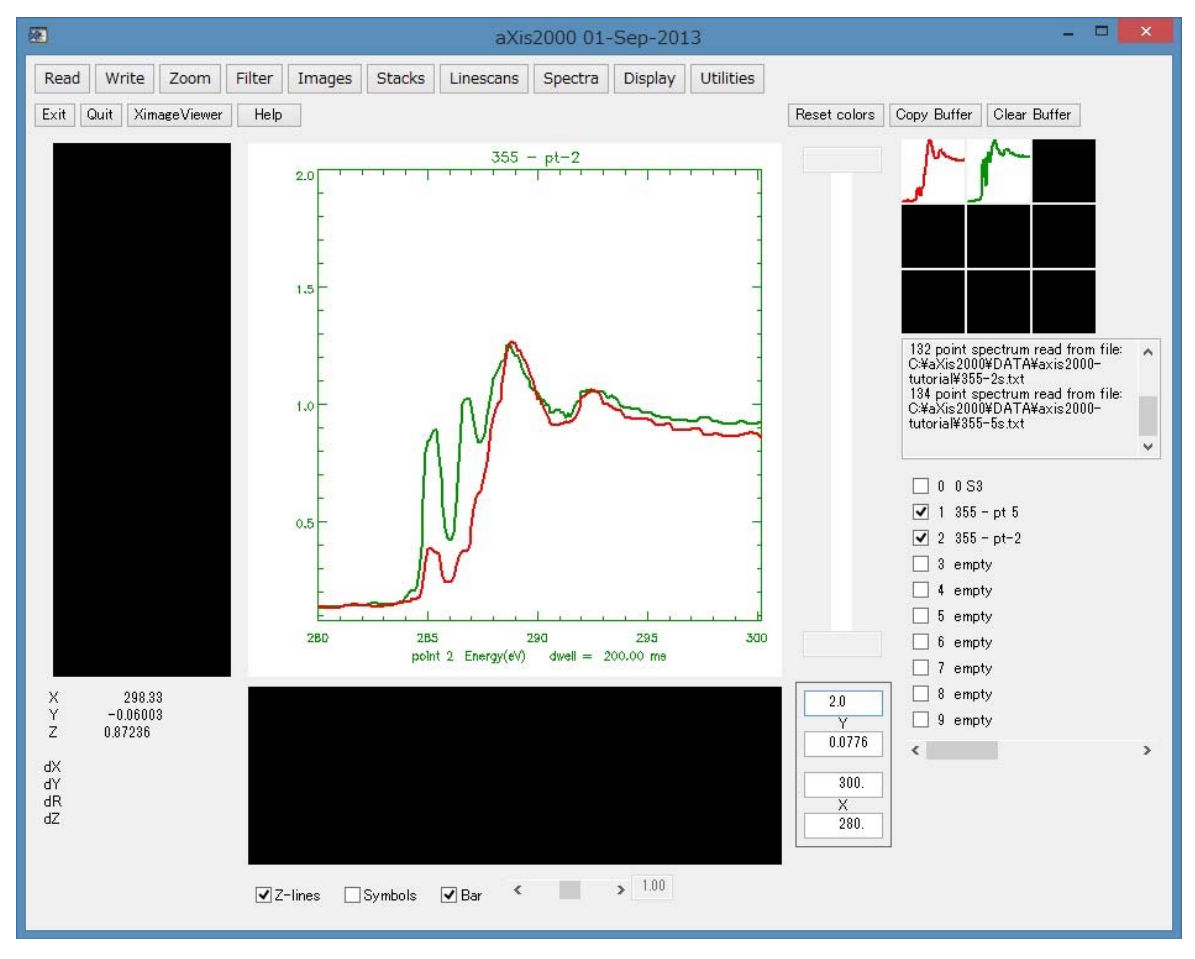

### 2.5 スペクトルのスムージング

メイン画面上でのスペクトルのスムージング操作を説明する。 出力するデータバッファリストにチェックを入れる。

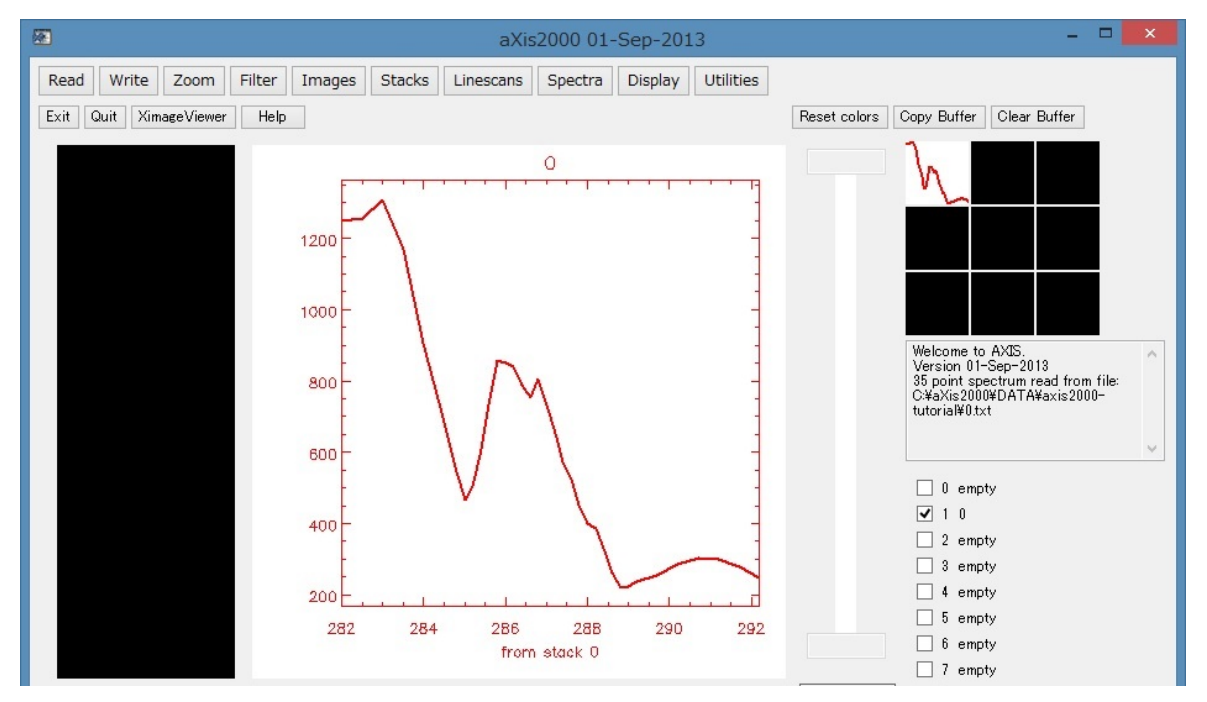

1. 2.1 項や 2.2 項などの操作を使ってメイン画面上にスペクトルデータを表示させる。

2. プルダウンメニューから"Filter"→"Smooth"をクリック

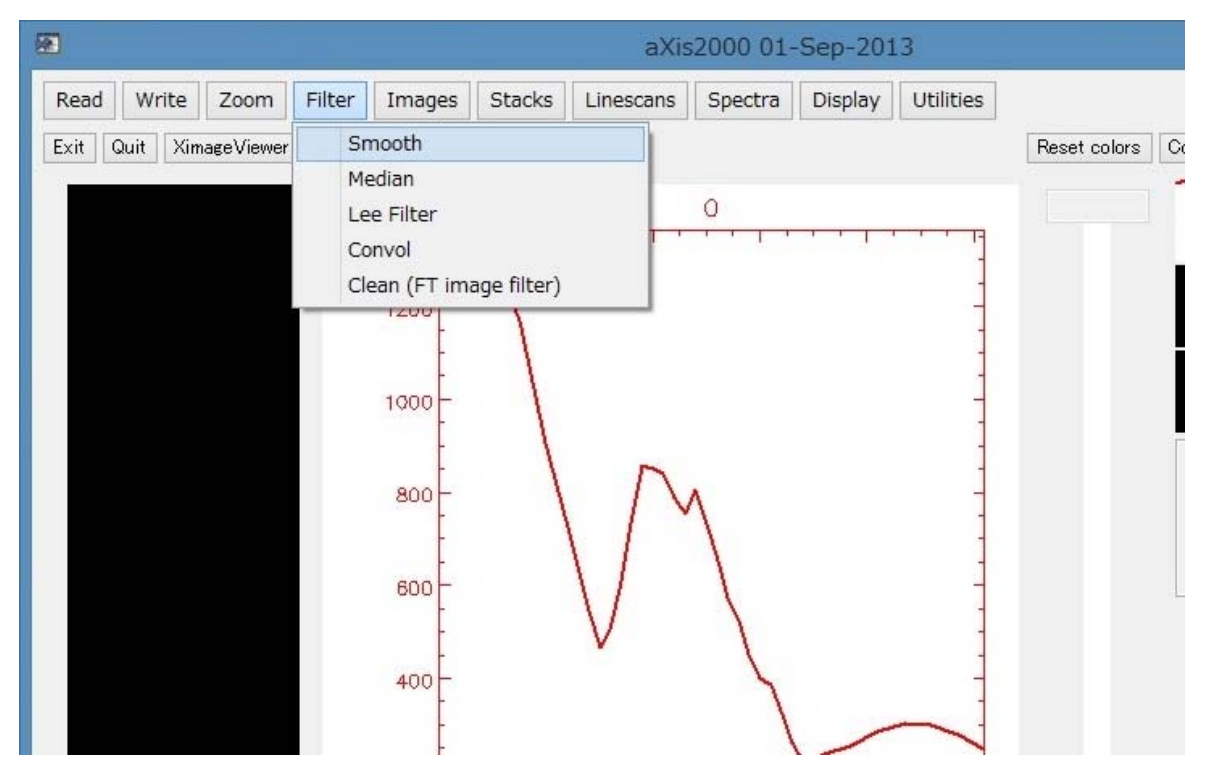

3. ポップアップされた"# of pts."のウィンドウで点間平均の数値を入力する。例えば"3" を入力すると3点間の平均値となる。

| 🐼 get_num | × |
|-----------|---|
| # of pts. |   |
| 3         |   |

4. Enterを押下で平均化されたスペクトルが表示される。

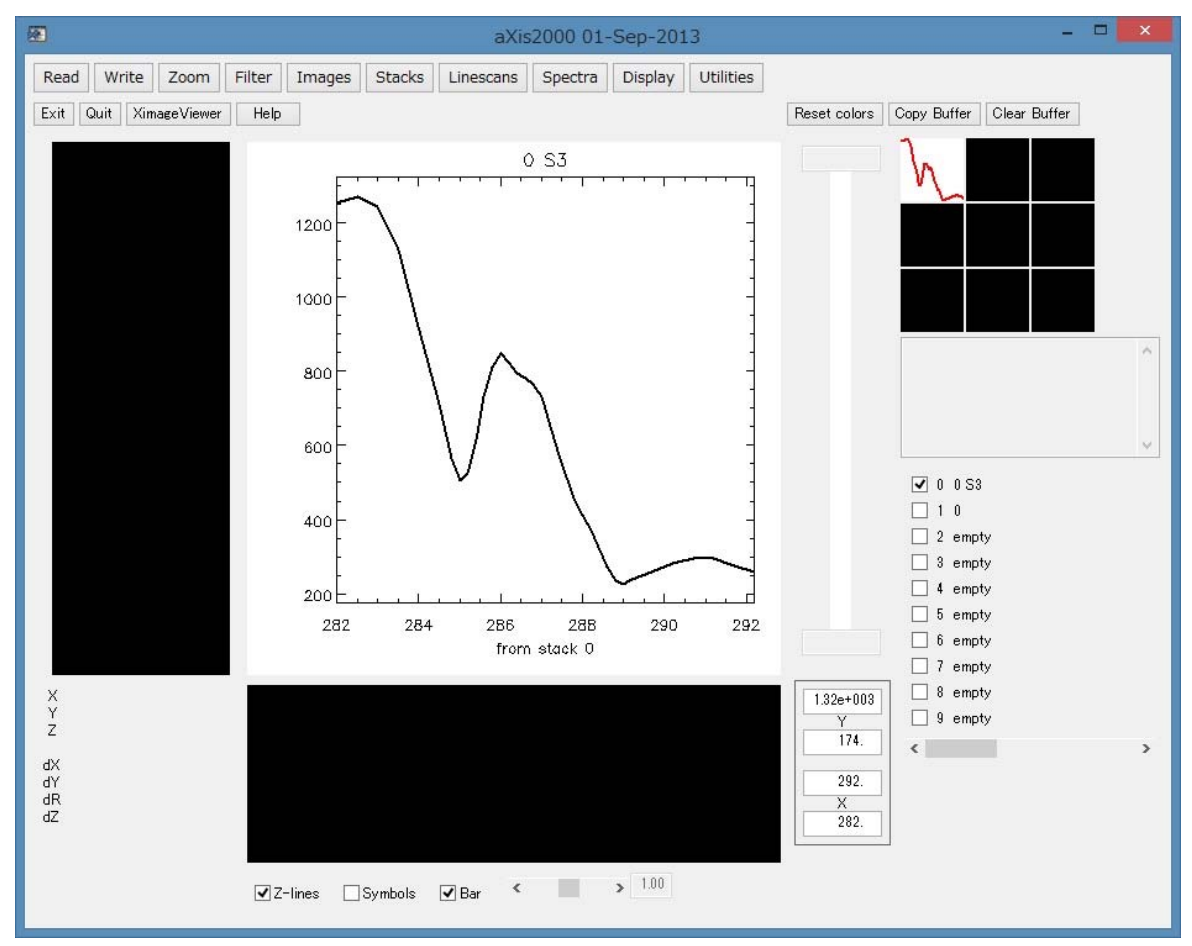

### 3 画像の閲覧

### 3.1 単一画像の閲覧

- 1. 出力するデータバッファリストにチェックを入れる。
- 2. プルダウンメニューから"READ"→"STXM"をクリック
- 3. ポップアップした"Read Self Defining Form at files"の画面から"Browse"クリックしてフ ァイルを選択する。
- 4. "Type" に表示された"Image Scan" または"NEXAFS Image Scan"を確認する。
- 5. "I-ring norm"のチェックボックスにチェックを入れる。
- 6. "Region"および "Image"を選択する。
- "Image"でエネルギー値が複数ある場合は"1 image"をクリック。単数の場合は"OK"を クリック。

|      | Read Self Defining Format files |            |              |                        |              |  |  |
|------|---------------------------------|------------|--------------|------------------------|--------------|--|--|
| Path | C:¥Users¥ネ☆→¥Download:          | s¥axis2000 | -tutorial¥   |                        |              |  |  |
| File | 11103091                        |            | Browse       | Parameters             |              |  |  |
| Туре | Image Scan                      | Map        | 1 image      | Cancel                 |              |  |  |
| □ŀ-  | ring norm? 🗌 xy correct         | ? Chan     | nel Counter0 | Region Region 1 V Imag | e # 282.00 👽 |  |  |

8. バッファリストに画像が出力される。

#### 3.22つの画像の差分画像の作成

エネルギー値の異なる2画像を測定したデータの場合、OD変換した差分画像を簡易な方法で作成することができる。元素や特定のピークの分布を観察するのに有効である。

- 1. 出力するデータバッファリストにチェックを入れる。
- 2. プルダウンメニューから"READ"→"STXM"→"Browse"をクリック
- 3. ファイルを選択する
- 4. "Map"をクリック
- 5. OD に変換された差分画像が、チェックしたデータバッファリストに出力される。

※なお Map 操作を正しく作動するにはいくつかの条件がある。内容は以下の通り。

- ◆ NEXAFS Image Scan で取得したデータであること、およびその中に存在する画像数が 2 つであること。
- ◆ 画像内に I₀の領域を含んでいること。I₀を含んでいない場合は、画像内の最大値が適用されるので注意が必要。
- ◆ 画像の位置ずれが少ないこと。ずれがあると微分干渉像の様にエッジが立った像になる。 そのような状況では、OD 差分の分布とは言えない

### 4 画像スタックの閲覧

### 4.1 画像スタックの閲覧

※ 詳細については応用編3も参照のこと

- 1 プルダウンメニューから"READ"→"STXM"をクリック
- 2 ポップアップした"Read Self Defining Format files"の画面から"Browse"クリックしてファ イルを選択する。
- 3 Type に表示された"NEXAFS Image Scan"を確認する。
- 4 "I-ring norm"のチェックボックスにチェックを入れる。
- 5 "Region"が複数ある場合は選択する。
- 6 "OK"をクリック

| <b></b> | Read Self Defining Format files |            |               |             |          |                 |  |
|---------|---------------------------------|------------|---------------|-------------|----------|-----------------|--|
| Path    | C:¥Users¥≹ã→¥Download           | s¥axis2000 | )-tutorial¥   |             |          |                 |  |
| File    | 11103090                        |            | Browse        | Parameters  |          |                 |  |
| Туре    | NEXAFS Image Scan               | Мар        | 1 image       | Cancel      | ОК       |                 |  |
| Ŀ       | ring norm? 🗌 xy correct         | t? Char    | nnel Counter0 | ✓ Region Re | gion 1 🗸 | mage # 282.00 🗸 |  |

7 ファイル作成のポップアップでファイル名をつけて.ncb データ作成

|                                                                                      | b                                     | inary stack file |          |             |                      | ×                 |
|--------------------------------------------------------------------------------------|---------------------------------------|------------------|----------|-------------|----------------------|-------------------|
| 🛞 🏵 – 🕇 🚺 K uv                                                                       | vsor3fhp » ダウンロード » axis2000-tutorial |                  |          | v C 3       | axis2000-tutorialの検索 | Q                 |
| 整理 ▼ 新しいフォルダー                                                                        | 3                                     |                  |          |             | . 💷 💌 🔲              | 0                 |
| 🔆 お気に入り                                                                              | 名前                                    | 更新日時             | 種類       | サイズ         |                      |                   |
| C SkyDrive                                                                           | 355fg.ncb                             | 2013/10/07 16:39 | NCB ファイル | 865 KB      |                      |                   |
| 😼 ダウンロード                                                                             | 355fg-res.ncb                         | 2002/05/15 15:16 | NCB JF11 | 875 KB      |                      |                   |
| 📰 デスクトップ                                                                             | 355stack.ncb                          | 2002/05/13 7:20  | NCB ファイル | 2,652 KB    |                      |                   |
| 🗓 最近表示した場所                                                                           | 1103090-1.ncb                         | 2002/05/15 14:56 | NCB ファイル | 875 KB      |                      |                   |
|                                                                                      | 1103090-2.ncb                         | 2002/05/15 14:54 | NCB ファイル | 28 KB       |                      |                   |
| <ul> <li>ライブラリ</li> <li>ドキュメント</li> <li>ビウチャ</li> <li>ビデオ</li> <li>シュージック</li> </ul> |                                       |                  |          |             |                      |                   |
| ************************************                                                 |                                       |                  | "開く      | "と表示        | されているな               | ž                 |
| III コンピューター<br>Windows (C:)                                                          | ファイル名を付ける                             |                  | ファイ      | イルの作<br>が行れ | 成と保存操作<br>われる        | 乍                 |
| רדע                                                                                  | L名(N) 0                               |                  |          |             | * ncb<br>開く(O) キャン1  | <b>ب</b><br>الالا |

8 ポップアップした"get\_num"のウィンドウで画像の拡大倍率を入力(デフォルトの値の ままでよい)して、Enterを押す。

| ouggoot | 100     |   |  |
|---------|---------|---|--|
| SUBBESH | ed zoon | 1 |  |
| 4       |         |   |  |

- 9 "Stack Process"画面が立ち上がる。
- 10 画面左側中央の"Movie"から"Play"をクリック
- 11 並んだ画像が再生される。

| <b>2</b>                                                                                                    |                                                                                              |                                        | Stack Pro         | ocess                                                                                                    | - 🗆 🗙       |  |  |
|----------------------------------------------------------------------------------------------------|----------------------------------------------------------------------------------------------|----------------------------------------|-------------------|----------------------------------------------------------------------------------------------------|-------------|--|--|
| Display min, max:                                                                                                    | 66,00                                                                                        | 1466.00                                | ]                 | Dismiss IDL Slicer IDL Slicer3                                                                                                    |             |  |  |
| Gamma: 0.50                                                                                                    | Colors                                                                                       | Rescale                                |                   | ALC DAMAGE STREET, STREET, STR | and lovest  |  |  |
| X: min, max:                                                                                                    | 0.00                                                                                         | 15.90                                  | x,y-scale         |                                                                                                    | S. S. S. S. |  |  |
| Y: min, max:                                                                                                    | 0.00                                                                                         | 7.90                                   | Zoom Reset        |                                                                                                    | 1           |  |  |
| E: min, max:                                                                                                    | 282.00                                                                                       | 292.20                                 | E,I-scale         |                                                                                                    |             |  |  |
| I: min, max:                                                                                                    | 0.00                                                                                         | 0.00                                   | Reset             |                                                                                                    |             |  |  |
| Movie RPlay                                                                                                    | <ul> <li>Stop</li> </ul>                                                                     | ○ Pause/S                              | tep               | 3 micro                                                                                                    |             |  |  |
| 11103090_a0000 xin<br>11103090_a0010 xin<br>11103090_a0020 xin<br>11103090_a0030 xin<br>11103090_a0040 xin<br>11103090_a0050 xin | n 282.00 2.0<br>n 282.50 2.0<br>n 283.00 2.0<br>n 283.50 2.0<br>n 284.00 2.0<br>n 284.50 2.0 | 00<br>00<br>00<br>00<br>00<br>00<br>00 | <b>^</b>          | 282.00 eV                                                                                                    |             |  |  |
| I all Add region pixel Reset map                                                                                                 |                                                                                              |                                        |                   |                                                                                                    |             |  |  |
| ROI file roi                                                                                                    | d                                                                                            | lespike rei                            | nove bad lines    |                                                                                                    |             |  |  |
| I0: file Add re                                                                                                    | egion pixel                                                                                  | Reset                                  |                   |                                                                                                    |             |  |  |
| change energies                                                                                                    | cł                                                                                           | nange XY ax                            | es                |                                                                                                    |             |  |  |
| T/y= transmission                                                                                                    | n ->OD                                                                                       | T(E)                                   | convert OD -> I-t |                                                                                                    |             |  |  |
| avg stack medi                                                                                                    | an smooth                                                                                    | E_cal rem                              | ove image         |                                                                                                    |             |  |  |
| Subtract: constant                                                                                                    | t spectru                                                                                    | ım image                               | e stack           |                                                                                                    |             |  |  |
| Ratio to: constan                                                                                                    | it spectru                                                                                   | um imag                                | e clip images     |                                                                                                    |             |  |  |
| Multiply by: const                                                                                                    | ant imag                                                                                     | e                                      | XY calibrate      |                                                                                                    |             |  |  |
| Path C:¥Users¥                                                                                                    | ¥8¥Downloa                                                                                   | ads¥axis200                            |                   |                                                                                                    |             |  |  |
| Name: 90                                                                                                    |                                                                                              |                                        |                   |                                                                                                    |             |  |  |
| Spectrum ".txt"                                                                                                    | Region "roi                                                                                  | " Image(s)                             | Rotate 90         |                                                                                                    |             |  |  |
| Image "png" M                                                                                                    | ovie "mgif"                                                                                  | Stack ″ nc                             | b″                |                                                                                                    |             |  |  |

#### 4.2 Stack Process 画面からスペクトルを閲覧

画像スタックは"Read"以外のメニューから閲覧することができる。

すでに.ncbデータを作成した画像スタックの閲覧方法は2つある。一つは"Stack process" から閲覧する方法である。この方法は1画面内でデータの閲覧、編集、保存の操作を行う。なお閲覧するスペクトルは画面内に重ねて表示できない。

1. プルダウンメニューから"Stacks"→"Analyze"→"Stack process"をクリック

| 📧 aXis2000 13-May-2016                |                                 |                        | - 🗆 X                              |
|---------------------------------------|---------------------------------|------------------------|------------------------------------|
| Read Write Zoom Filter Images         | Stacks Linescans Spectra Displa | y Utilities            |                                    |
| Exit Quit XimageViewer Nexus File Vie | Analyze                         | stack process          | et colors Copy Buffer Clear Buffer |
|                                       | Add                             | stack list input       |                                    |
| · · · · ·                             | Append                          | Jacobsen stack analyze |                                    |
|                                       | bin >                           | XRF stack-of-stacks    |                                    |
|                                       | change mesh or size             | Zimba                  |                                    |

- 2. 閲覧対象の.ncb データを開く。.ncb データがない場合は前項の手順で作成する。
- 3. ポップアップで"Read an alignment file?"のウィンドウが表示される。

| Questio              | n 💌         |
|----------------------|-------------|
| <b>Read an align</b> | ment file ? |
| (\$U)(Y)             | いいえ(N)      |

- 4. 画像スタックの位置ずれ修正を施している場合は"Yes"をクリックして.aln データを選 択する。 修正していない場合は "No" をクリック。なお、"位置ずれ修正"や .aln デー タの詳細は "応用編 3.2.4, 3.2.5"で説明する。
- 5. ポップアップで"suggested zoom"のウィンドウが表示されるので、画面表示の拡大倍 率を入力(デフォルト値でよい)して Enter
- 6. "Stack Process" 画面が立ち上がり、データが出力される。

| <b>@</b>                                                                                                    |                                                                                              |                                                      | Sta               | ck Proces | 5          |             |          | - 🗆 🗙     |
|----------------------------------------------------------------------------------------------------|----------------------------------------------------------------------------------------------|------------------------------------------------------|-------------------|-----------|------------|-------------|----------|-----------|
| Display min, max:                                                                                                    | 92.49                                                                                        | 372.90                                               | 1                 | Dismiss   | IDL Slicer | IDL Slicer3 |          |           |
| Gamma: 0.50                                                                                                    | Colors                                                                                       | Rescale                                              |                   | 1443.3    | 15         | 2.300       |          | Mati 14   |
| X: min, max:                                                                                                    | 0.00                                                                                         | 4.90                                                 | x,y-scale         | 12.4      | 28-20      | 1000        | 16.2ª    | 1         |
| Y: min, max:                                                                                                    | 0.00                                                                                         | 4.90                                                 | Zoom Reset        |           |            |             |          | 語言であ      |
| E: min, max:                                                                                                    | 396.00                                                                                       | 402.00                                               | E,I-scale         | 1.198     |            |             | 333      |           |
| I min, max:                                                                                                    | 0.00                                                                                         | 0.00                                                 | Reset             | 2.15      |            | 175.2       |          | 代表规       |
| Movie 🔿 Play                                                                                                    | <ul> <li>Stop</li> </ul>                                                                     | O Pause/St                                           | ер                | C. S.     |            | 1500        | Nº CAL   | Service 1 |
| uv_130815014_a00<br>uv_130815014_a00<br>uv_130815014_a00<br>uv_130815014_a00<br>uv_130815014_a00<br>uv_130815014_a00<br>uv_130815014_a00 | 00×im 396.00<br>10×im 396.10<br>20×im 396.20<br>30×im 396.30<br>40×im 396.40<br>50×im 396.50 | 5.00<br>5.00<br>5.00<br>5.00<br>5.00<br>5.00<br>5.00 | ^<br>•            |           |            |             |          | Ser.      |
| I all Add re                                                                                                    | egion pixel                                                                                  | Reset                                                | map               |           |            |             | 1993 - A | 1         |
| ROI file roi                                                                                                    |                                                                                              | despike ren                                          | nove bad lines    | NO AL     | 12.23      | Service.    | . And    | A. Carlo  |
| I0: file Add                                                                                                    | region, pixel                                                                                | Reset                                                |                   | STER.     | Res.       | 中国王家        |          |           |
| change energies                                                                                                    | vď c                                                                                         | hange XY axe                                         | es .              | Total 1   |            |             |          | We let    |
| T/y= transmissi                                                                                                    | on ->OE                                                                                      | T(E)                                                 | convert OD -> I-t |           | 1.0        | micro       |          |           |
| avg stack med                                                                                                    | lian smooth                                                                                  | E_cal remo                                           | ove image         | 396.00 0  | eV         |             |          |           |
| Subtract: consta                                                                                                    | nt spectru                                                                                   | um image                                             | stack             |           |            |             |          |           |
| Ratio to: consta                                                                                                    | int spectr                                                                                   | um image                                             | e clip images     |           |            |             |          |           |
| Multiply by: cons                                                                                                    | stant imag                                                                                   | ;e                                                   | XY calibrate      |           |            |             |          |           |
| Path C:¥aXis20                                                                                                    | 100¥DATA¥131                                                                                 | 0815¥UV_130                                          |                   |           |            |             |          |           |
| Name: 0                                                                                                    |                                                                                              |                                                      |                   |           |            |             |          |           |
| Spectrum ".txt"                                                                                                    | Region " roi                                                                                 | " Image(s)                                           | Rotate 90         |           |            |             |          |           |
| Image "png"                                                                                                    | Movie "mgif"                                                                                 | Stack " not                                          | o″                |           |            |             |          |           |
|                                                                                                    |                                                                                              |                                                      |                   | 3.        |            |             |          |           |

7. 画面中央左の IO: "region"をクリック

8. "Add IO region"のポップアップが立ち上がる。

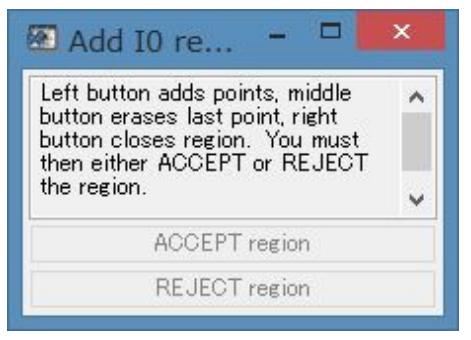

| 3                                                                                                    |                                                                                              |                                                                    | Stac                  | ck Process – 🗆 🔜                                                                                                    |
|----------------------------------------------------------------------------------------------------|----------------------------------------------------------------------------------------------|--------------------------------------------------------------------|-----------------------|----------------------------------------------------------------------------------------------------|
| Display min, max:                                                                                                    | 83.70                                                                                        | 372.90                                                             |                       | Dismiss IDL Slicer IDL Slicer3                                                                                                    |
| Gamma: 0.50                                                                                                    | Colors                                                                                       | Rescale                                                            |                       |                                                                                                    |
| X: min, max:                                                                                                    | 0.00                                                                                         | 4.95                                                               | x,y-scale             | Land and the state of the state of the state |
| Y: min, max:                                                                                                    | 0.00                                                                                         | 4.95                                                               | Zoom Reset            |                                                                                                    |
| E: min, max:                                                                                                    | 396.00                                                                                       | 402.00                                                             | E,I-scale             | HARRING THE THE REAL                                                                                                    |
| E min, max:                                                                                                    | 0.00                                                                                         | 0.00                                                               | Reset                 | CHICAGO CHICAS                                                                                                    |
| UV_130815014_a00<br>UV_130815014_a00<br>UV_130815014_a00<br>UV_130815014_a00<br>UV_130815014_a00<br>UV_130815014_a00 | 000xim 396.0<br>110xim 396.1<br>120xim 396.2<br>130xim 396.3<br>140xim 396.4<br>150xim 396.5 | 0 5.00<br>0 5.00<br>0 5.00<br>0 5.00<br>0 5.00<br>0 5.00<br>0 5.00 | *<br>*                |                                                                                                    |
| E all Add re<br>ROI file roi<br>I0: file Add r                                                                       | egion pixel                                                                                  | Reset<br>despike rei<br>Reset                                      | map<br>move bad lines |                                                                                                    |
| change energies                                                                                                    | c                                                                                            | hange XY ax                                                        | es                    | We want the second second second second second second second second second second second second second second s                                                                                                    |

9 "Stack Process" 画面から Io 領域をドラッグで囲む。

10 その場で右クリックして領域を確定する

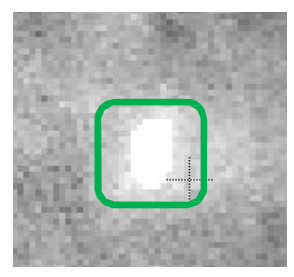

11 "Add IO region"画面の"ACCEPT region"をクリック

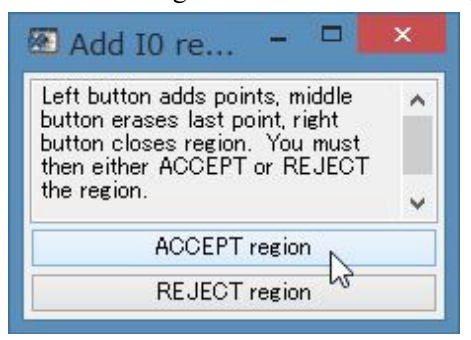

| 2                                                                                                    |                                                                                                    |                                                                    | Sta                   | tack Process 🛛 🗕 🗖 💌            |
|----------------------------------------------------------------------------------------------------|----------------------------------------------------------------------------------------------------|--------------------------------------------------------------------|-----------------------|---------------------------------|
| Display min, max:                                                                                                    | 83.70                                                                                              | 372.90                                                             | 1                     | Dismiss IDL Slicer IDL Slicer 3 |
| Gamma: 0.50                                                                                                    | Colors                                                                                             | Rescale                                                            | -                     |                                 |
| X: min, max:                                                                                                    | 0.00                                                                                               | 4.95                                                               | x,y-scale             |                                 |
| Y: min, max:                                                                                                    | 0.00                                                                                               | 4.95                                                               | Zoom Reset            | States - The states - 1         |
| E: min, max:                                                                                                    | 396.00                                                                                             | 402.00                                                             | E,I-scale             | MARKED LAND BOOK                |
| E min, max:                                                                                                    | 138.74                                                                                             | 356.80                                                             | Reset                 | 一些"不可能"的"是是不同的"。                |
| Movie 🔵 Play                                                                                                    | <ul> <li>Stop</li> </ul>                                                                           | O Pause/St                                                         | ер                    |                                 |
| UV_130815014_a0(<br>UV_130815014_a0(<br>UV_130815014_a0(<br>UV_130815014_a0(<br>UV_130815014_a0(<br>UV_130815014_a0(<br>UV_130815014_a0( | 000 xim 396.0<br>010 xim 396.1<br>020 xim 396.2<br>030 xim 396.3<br>040 xim 396.4<br>050 xim 396.5 | 0 5.00<br>0 5.00<br>0 5.00<br>0 5.00<br>0 5.00<br>0 5.00<br>0 5.00 | <b>^</b>              |                                 |
| I all Add re<br>ROI file roi<br>I0: file Add r                                                                                           | region pixel                                                                                       | Reset<br>despike ren                                               | map<br>nove bad lines |                                 |
| change energies                                                                                                    | C                                                                                                  | hange XY axe                                                       | es                    | the second second second        |
| T/y= transmissio                                                                                                    | on ->00                                                                                            | ) T(E)                                                             | convert OD -> I-t     | 1.0 micro                       |
| ave stack mec                                                                                                    | lian smooth                                                                                        | E_cal rem                                                          | ove image             | 396.00 eV                       |
| Subtract: consta                                                                                                    | nt spectri                                                                                         | um image                                                           | stack                 |                                 |
| Ratio to: consta                                                                                                    | nt spectr                                                                                          | um image                                                           | e clip images         |                                 |
| Multiply by: cons                                                                                                    | tant imag                                                                                          | ţe                                                                 | XY calibrate          |                                 |
| Path C:¥aXis20                                                                                                    | 00¥DATA¥13                                                                                         | 0815¥UV_130                                                        |                       |                                 |
| Name: 0                                                                                                    |                                                                                                    |                                                                    |                       |                                 |
| Spectrum ".txt"                                                                                                    | Region "ro                                                                                         | " Image(s)                                                         | Rotate 90             | 396 398 400 402                 |
| Image "png"                                                                                                    | Movie "mgif"                                                                                       | Stack " ncl                                                        | )″                    | eV                              |

12. I<sub>0</sub> スペクトルが"Stack Process"画面右下に表示される。

| 13. | 画面中央左の | I : | "region" | 'をク | IJ | ック |
|-----|--------|-----|----------|-----|----|----|
|-----|--------|-----|----------|-----|----|----|

| <b>@</b>                                                                                                    |                                                                                              |                                                                    | Sta                   | ck Process         | - 🗆 🗾                     |
|----------------------------------------------------------------------------------------------------|----------------------------------------------------------------------------------------------|--------------------------------------------------------------------|-----------------------|--------------------|---------------------------|
| Display min, max:                                                                                                    | 83.70                                                                                        | 372.90                                                             | 1                     | Dismiss IDL Slicer | IDL Slicer3               |
| Gamma: 0.50                                                                                                    | Colors                                                                                       | Rescale                                                            | -                     | 1000               |                           |
| X: min, max:                                                                                                    | 0.00                                                                                         | 4.95                                                               | x,y-scale             | A strategy and     | Section Contraction       |
| Y: min, max:                                                                                                    | 0.00                                                                                         | 4.95                                                               | Zoom Reset            | Adam .             |                           |
| E: min, max:                                                                                                    | 396.00                                                                                       | 402.00                                                             | E,I-scale             | Part and           |                           |
| I: min, max:                                                                                                    | 138.74                                                                                       | 356.80                                                             | Reset                 |                    | 1. 这些是是是主义下午的第            |
| Movie 🔿 Play                                                                                                    | <ul> <li>Stop</li> </ul>                                                                     | O Pause/St                                                         | ер                    | C. Service         |                           |
| UV_130815014_a0(<br>UV_130815014_a0(<br>UV_130815014_a0(<br>UV_130815014_a0(<br>UV_130815014_a0(<br>UV_130815014_a0(<br>UV_130815014_a0( | 100×im 396.0<br>110×im 396.1<br>120×im 396.2<br>130×im 396.3<br>140×im 396.4<br>150×im 396.5 | 0 5.00<br>0 5.00<br>0 5.00<br>0 5.00<br>0 5.00<br>0 5.00<br>0 5.00 | <b>^</b>              |                    |                           |
| I all Add re                                                                                                    | gion pixel                                                                                   | Reset<br>despike ren                                               | map<br>nove bad lines | a dide             |                           |
| I0: file Add r                                                                                                    | egion pixel                                                                                  | Reset                                                              |                       | Sail Star          | Contraction of the second |
| change energies                                                                                                    |                                                                                              | hange XY axe                                                       | es                    | TO PARTY           | and a straight            |
| T/y= transmissio                                                                                                    | on ->OD                                                                                      | ) T(E)                                                             | convert OD -> I-t     | 1.0                | micro                     |
| avg stack mec                                                                                                    | lian smooth                                                                                  | E_cal rem                                                          | ove image             | 396.00 eV          |                           |
| Subtract: consta                                                                                                    | nt spectru                                                                                   | ım image                                                           | stack                 |                    |                           |
| Ratio to: consta                                                                                                    | nt spectr                                                                                    | um image                                                           | clip images           | 400 F              |                           |
| Multiply by: cons                                                                                                    | imae                                                                                         | ie                                                                 | XY calibrate          | 350 k<br>300 f     | ~~~<br>•                  |
| Path C:¥aXis20                                                                                                    | 00¥DATA¥13(                                                                                  | 0815¥UV_130                                                        |                       | ♀ 250 -<br>200 -   |                           |
| Name: 0                                                                                                    |                                                                                              |                                                                    |                       | 150 F              |                           |
| Spectrum ".txt"                                                                                                    | Region "roi                                                                                  | " Image(s)                                                         | Rotate 90             | 396                | 398 400 402               |
| image "png"                                                                                                    | vlovie "mgif"                                                                                | Stack " ncl                                                        | 5                     |                    | eV                        |

14. 手順8~11を繰り返す。

15. OD 変換されたスペクトルが"Stack Process"画面右下に表示される。 $I_0$ 領域とI領域の面 積比は自動的に規格化される。

| <b>Æ</b>                                                                                                    |                                                                                                    |                                 | Stack Process – 🗖 🗙            |
|----------------------------------------------------------------------------------------------------|----------------------------------------------------------------------------------------------------|---------------------------------|--------------------------------|
| Display min, max:                                                                                                    | 83.70 372                                                                                                | 2.90                            | Dismiss IDL Slicer IDL Slicer3 |
| Gamma: 0.50                                                                                                    | Colors Re                                                                                                | escale                          |                                |
| X min, max:                                                                                                    | 0.00 4.9                                                                                                 | )5 x,y-scale                    |                                |
| Y: min, max:                                                                                                    | 0.00 4.9                                                                                                 | 35 Zoom Reset                   |                                |
| E: min, max:                                                                                                    | 396.00 40                                                                                                | 2.00 E,I-scale                  |                                |
| I min, max:                                                                                                    | 0.16 0.5                                                                                                 | i7 Reset                        |                                |
| Movie 🔿 Play                                                                                                    | ● Stop                                                                                                   | Pause/Step                      |                                |
| UV_130815014_a000<br>UV_130815014_a000<br>UV_130815014_a000<br>UV_130815014_a000<br>UV_130815014_a000<br>UV_130815014_a000<br>UV_130815014_a000 | 00xim 396.00 5<br>10xim 396.10 5<br>20xim 396.20 5<br>30xim 396.30 5<br>40xim 396.40 5<br>50xim 396.50 5 | .00<br>.00<br>.00<br>.00<br>.00 | •                              |
| I all Add reg                                                                                                    | sion pixel R                                                                                             | Reset map                       |                                |
| ROI file roi                                                                                                    | despi                                                                                                    | ike remove bad lines            | ATAL STATES                    |
| I0: file Add re                                                                                                    | egion pixel                                                                                              | Reset                           |                                |
| change energies                                                                                                    | chang                                                                                                    | e XY axes                       | The second second              |
| T/y= transmission                                                                                                    | n ->OD                                                                                                   | T(E) convert OD -> I            | -t 1.0 micro                   |
| ave stack medi                                                                                                    | an smooth E_ca                                                                                           | al remove image                 | 396.00 eV                      |
| Subtract: constan                                                                                                    | t spectrum                                                                                               | image stack                     |                                |
| Ratio to: constan                                                                                                    | nt spectrum                                                                                              | image clip images               |                                |
| Multiply by: const                                                                                                    | ant image                                                                                                | XY calibra                      |                                |
| Path C:¥aXis200                                                                                                    | 10¥DATA¥130815                                                                                           | ¥UV_130                         |                                |
| Name: 0                                                                                                    |                                                                                                    |                                 |                                |
| Spectrum ".txt"                                                                                                    | Region "roi"                                                                                             | Image(s) Rotate 90              | 396 398 400 402                |
| Image "png" M                                                                                                    | ovie ″mgif″ St                                                                                           | (ack " ncb"                     | eV                             |

16. 別の I 領域のスペクトルを閲覧するときは、I: "Reset"をクリックしてから 手順 13,14 を繰り返す。"Reset"をクリックせずに I 領域は複数指定することもできるが、表示さ れるスペクトルは前に表示したものに積算されるので注意すること。

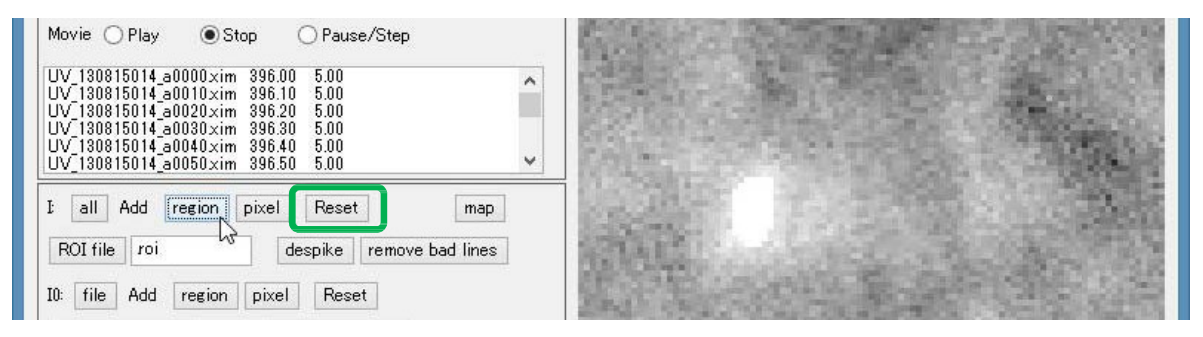

## 4.3 スタック全体を OD 変換して保存する

画像スタックの OD 変換処理の保存手順を説明する。

- 1. 前項の手順1~12を行い、I<sub>0</sub>スペクトルを表示させる。
- 2. "->OD"をクリックする。

| 1                                                                                                |                                                                         |                      |            | Stack Pr   | ocess                |            |                    |
|--------------------------------------------------------------------------------------------------|-------------------------------------------------------------------------|----------------------|------------|------------|----------------------|------------|--------------------|
| Display min, max:                                                                                | 66.00                                                                   | 1466.00              |            |            | Dismiss              | IDL Slicer | IDL Slicer3        |
| Gamma: 0.50                                                                                      | Colors                                                                  | Rescale              |            |            |                      |            |                    |
| X: min, max:                                                                                     | 0.00                                                                    | 15.90                | x,y-scal   | le         | Real Property        |            |                    |
| Y: min, max:                                                                                     | 0.00                                                                    | 7.90                 | Zoom       | Reset      |                      |            |                    |
| E: min, max:                                                                                     | 282.00                                                                  | 292.20               | E,I-sca    | ale        |                      |            |                    |
| I: min, max:                                                                                     | 220.68                                                                  | 1309.99              | Reset      | 1          |                      |            |                    |
| 11103090_a0020×i<br>11103090_a0020×i<br>11103090_a0030×i<br>11103090_a0040×i<br>11103090_a0050×i | m 283.00 2.<br>m 283.00 2.<br>m 283.50 2.<br>m 284.00 2.<br>m 284.50 2. | 00<br>00<br>00<br>00 |            | ~          | 1400                 |            |                    |
| I all Add re                                                                                     | gion pixel                                                              | Reset                | E          | map        | 1400<br>1200<br>1000 |            |                    |
| II: file Add                                                                                     | region pixel                                                            | Reset                | nove bad l | lines      | ♀ 800<br>600         |            | $\bigwedge$        |
| change energies                                                                                  | c                                                                       | hange XY axe         | es         |            | 400                  |            |                    |
| T/y= transmissio                                                                                 | on ->0E                                                                 | T(E)                 | convert    | OD → I-t   | 2001                 | 2 284      | 266 288 290 292 29 |
| ave stack med                                                                                    | lian smooth                                                             | convert tr           | ransmissi  | ion images | to OD using          | -ln(I/Io)  | ev                 |

3. 画像の全域が OD 変換される。

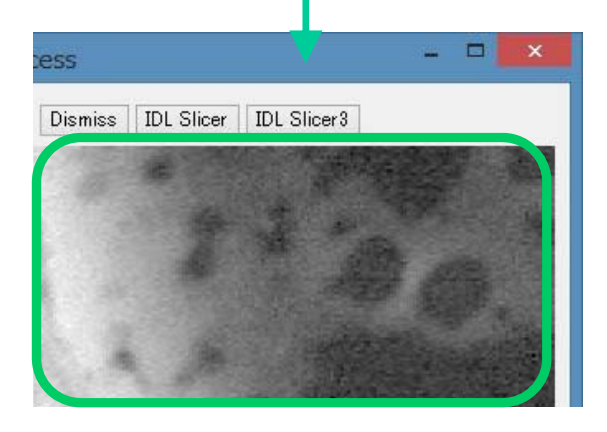

- 4. ファイル Name を入力して Enter
- 5. "Stack ".ncb""をクリック

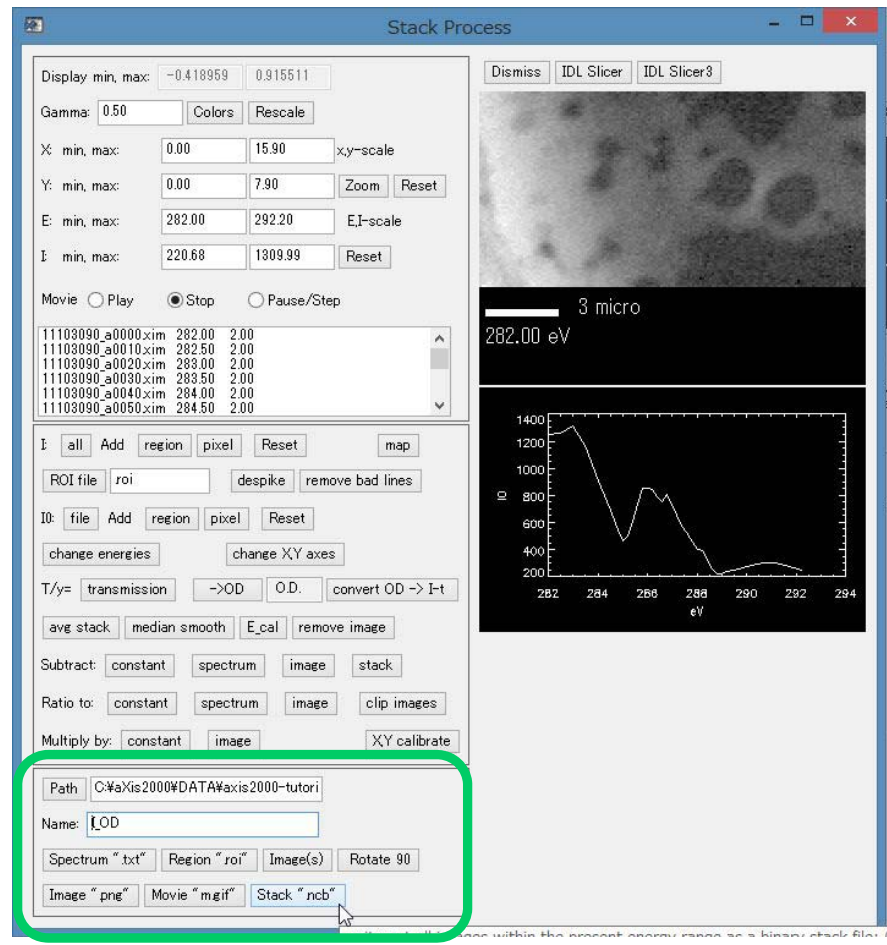

ポップアップで"keep columns(x) > (\_)"、" keep columns(x) < (\_)"、" "keep rows(y) > (\_)"、" "keep rows(y) < (\_)"のウィンドウで全てデフォルトの値のまま Enter。これらのウィンドウの詳細は応用編 3.2.4 に記述。</li>

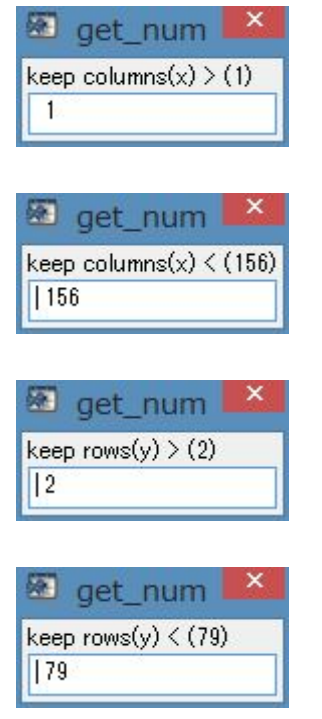

7. OD 変換された画像スタックデータが.ncb 形式で保存される。

### 4.4 Stack Process 画面からスペクトルデータを保存

画像スタックから取り出したスペクトルをテキスト形式で保存する手順を説明する。

|                                                                                                    |                                                                                  |                                                               | Sta                                             | ick Proces    | s                 |                          |
|----------------------------------------------------------------------------------------------------|----------------------------------------------------------------------------------|---------------------------------------------------------------|-------------------------------------------------|---------------|-------------------|--------------------------|
| Display min, max:                                                                                                    | 83.70                                                                            | 372.90                                                        | ]_                                              | Dismiss       | IDL Slicer        | IDL Slicer3              |
| àamma: 0.50                                                                                                    | Colors                                                                           | Rescale                                                       |                                                 | 4.44.2.5<br>7 |                   | the second states in the |
| ( min, max:                                                                                                    | 0.00                                                                             | 4.95                                                          | x,y-scale                                       | A. H          | and the second    | The second second        |
| : min, max:                                                                                                    | 0.00                                                                             | 4.95                                                          | Zoom Reset                                      | 1.10          | -                 | State State              |
| : min, max:                                                                                                    | 396.00                                                                           | 402.00                                                        | E,I-scale                                       | 122.          | n. 3              |                          |
| min, max:                                                                                                    | 0.16                                                                             | 0.57                                                          | Reset                                           |               |                   |                          |
| lovie 🔿 Play                                                                                                    | <ul> <li>Stop</li> </ul>                                                         | O Pause/Ste                                                   | ер                                              | 11            | 1                 |                          |
| V_130815014_a00<br>V_130815014_a00<br>all Add re<br>ROI file roi<br>0: file Add r<br>change energies<br>Vy= transmission                                                                                                    | 440.xim 396.41<br>150.xim 396.51<br>gion pixel<br>cegion pixel<br>cl<br>con ->OD | 5.00<br>5.00<br>Reset<br>despike rem<br>Reset<br>hange XY axe | map<br>nove bad lines<br>s<br>convert OD -> I-t |               | 1.0               | micro                    |
| avg stack med                                                                                                    | lian smooth                                                                      | E_cal remo                                                    | ive image                                       | 396.00        | eV                |                          |
| ubtract: consta                                                                                                    | nt spectru                                                                       | image                                                         | stack                                           |               |                   |                          |
| latio to: consta                                                                                                    | nt spectro                                                                       | um image                                                      | clip images                                     |               | 0 e E             | n n hi n n h n h         |
| A CARLON CONTRACTOR OF THE PROPERTY OF THE PROPERTY OF THE PRO | tant imag                                                                        | e                                                             | XY calibrate                                    | insity        | 0.5               | $\wedge$                 |
| fultiply by: cons                                                                                                    |                                                                                  |                                                               |                                                 | ă             | 0.4               |                          |
| fultiply by: cons<br>Path C:¥aXis20<br>Vame: 0                                                                                                    | 00¥DATA¥130                                                                      | 0815¥UV_13(                                                   |                                                 | Optical       | 0.3<br>0.2<br>0.1 | m mm                     |

- 2. ファイル Name を入力して Enter
- 3. "Spectrum ".txt""をクリックする。表示中のスペクトルがテキスト化され、画像スタ ックのフォルダに保存される。

4. テキスト化されたスペクトルは aXis2000 のメイン画面から開くことができる(Read から Spectra を選択し、AXIS を選択する)。

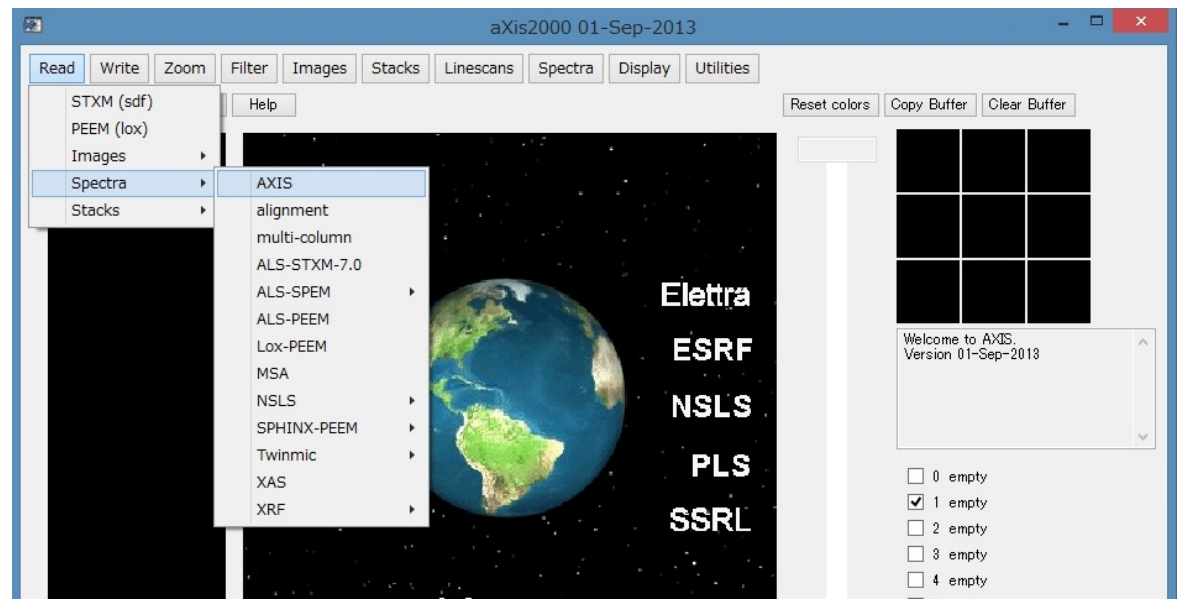

### 4.5 Stack Process 画面から画像データを保存

表示中の画像スタックのエネルギー毎に画像を外部出力する手順を説明する。出力し た画像データはメイン画面上で開くことができる。

- 1. 4.2 項の手順 1~6 等の操作を行い、画像スタックを表示する。
- 2. 出力する画像を選択する。

| <b>101</b>                                                  |                                           |                |                   |          |            | Stack       | Process |      |     |     |   | <br> | ^ |
|-------------------------------------------------------------|-------------------------------------------|----------------|-------------------|----------|------------|-------------|---------|------|-----|-----|---|------|---|
| Display min, max:                                           | 66.00                                     | 1466.00        | ]                 | Dismiss  | IDL Slicer | IDL Slicer3 |         |      |     |     |   |      |   |
| Gamma: 0.50                                                 | Colors                                    | Rescale        |                   | 100      |            |             |         |      |     |     |   |      |   |
| X∶min, max:                                                 | 0.00                                      | 15.90          | x,y-scale         | 1223     |            |             |         |      |     |     |   |      |   |
| Y: min, max:                                                | 0.00                                      | 7.90           | Zoom Reset        | 100      |            |             |         |      |     |     |   |      |   |
| E: min, max:                                                | 282.00                                    | 292.20         | E,I-scale         | 100.0    |            |             |         |      |     |     |   |      |   |
| E min, max:                                                 | 0.00                                      | 0.00           | Reset             | 1986     | 100        |             |         |      |     |     |   |      |   |
| Movie 🔿 Play                                                | <ul> <li>Stop</li> </ul>                  | O Pause/St     | ep                | -86      | 100        |             |         |      |     |     |   |      |   |
| 11102000 x0000 xie                                          | n 282.50 2J                               | 00             |                   |          |            |             |         |      |     |     |   |      |   |
| 1103090_a0020.xin<br>1103090_a0030.xin<br>1103090_a0040.xin | n 283.00 2J<br>n 283.50 2J<br>n 284.00 2J | 00<br>00<br>00 |                   | 1.22     |            |             |         |      |     |     |   |      |   |
| 11103090_a0050.xin                                          | n 284.50 2)                               | 00             |                   | 1000     |            |             |         |      |     |     |   |      |   |
| I all Add rea                                               | tion pixel                                | Reset          | map               | 8838     |            |             |         |      |     |     |   |      |   |
| ROI file roi                                                |                                           | despike rer    | nove bad lines    | 1.576    |            |             |         |      |     |     |   |      |   |
| 10: Tile Add re                                             | egion pixel                               | Heset          |                   | 860      | 100        |             |         |      |     |     |   |      |   |
| T/v= transmissio                                            | n ->00                                    | T(E)           | convert OD -> I-t | 1000     | 198        | 1000        | 1960    | 1000 | 100 | 200 | 1 | -    |   |
| ave stack medi                                              | an smooth                                 | E cal rem      | ove image         | 283 50 a | M          | 3 mic       | 0       |      |     |     |   |      |   |
| Subtract: constan                                           | t spectru                                 | um image       | stack             | 200.00 6 |            |             |         |      |     |     |   |      |   |
| Ratio to: constar                                           | it spectri                                | um image       | e clipimages      |          |            |             |         |      |     |     |   |      |   |
| Multiply by: const                                          | ant imag                                  | te             | XY calibrate      |          |            |             |         |      |     |     |   |      |   |
| Path OWaVia200                                              | INVDATAX                                  | in 2000-tutori |                   |          |            |             |         |      |     |     |   |      |   |
| Name: 0                                                     | iv+Dn i n≠axi                             | 5200-(u(0))    |                   |          |            |             |         |      |     |     |   |      |   |
| Spectrum ".txt"                                             | Region "r                                 | " Image(s)     | F tate 90         |          |            |             |         |      |     |     |   |      |   |
| Image "png" M                                               | lovie "mgif"                              | этаск ло       |                   |          |            |             |         |      |     |     |   |      |   |
|                                                             |                                           |                |                   |          |            |             |         |      |     |     |   |      |   |

- 3. ファイル Name を入力して Enter。Name 欄に入力できない時は I "all"→"Reset"等の別 のキーをクリックすること。
- 4. "Image(s)"をクリック
- 5. ポップアップで"Save all images ?"のウィンドウが立ち上がる。

| Question        |                 |  |  |  |  |
|-----------------|-----------------|--|--|--|--|
| Save all imag   | jes ?           |  |  |  |  |
| (‡い( <u>Y</u> ) | いいえ( <u>N</u> ) |  |  |  |  |

6. 選択画像のみを出力するなら"いいえ"をクリック。スタックの画像全てを出力する なら"はい"をクリックする。 7. ポップアップで"Format"を選択するウィンドウが立ち上がる。

| <b>E</b>                | get_num                         | ×               |
|-------------------------|---------------------------------|-----------------|
| Format (0=*nc, 1 = *.ax | b, 2 = *bmp, 3 = *.tif(long), 4 | = *.tif(float)) |

- 8. 出力する形式の数値を入力して Enter。aXis2000 のメイン画面で加工処理をする場合 は1のaxbを選ぶこと。
- 9. 手順 6 で"はい"をクリックした場合は、ポップアップで"First number"のウィンドウ が立ち上がる。これは出力するスタック画像の通し番号の最初の番号である。数値 を入力して Enter

| 🐼 get_num    | × |
|--------------|---|
| First number |   |
| 0            |   |

**10.** axb で出力した場合は、メイン画面で閲覧することができる。手順はプルダウンメニ ューから"Read"→"Images"→"AXIS"をクリック

| <b></b>                       | aXis2000 01-Sep-2013                       | <b>X</b>                                             |
|-------------------------------|--------------------------------------------|------------------------------------------------------|
| Read Write Zoom Filter Images | Stacks Linescans Spectra Display Utilities |                                                      |
| STXM (sdf) Help<br>PEEM (lox) |                                            | Reset colors Copy Buffer Clear Buffer                |
| Images   AXIS                 |                                            |                                                      |
| Spectra   ALS-xyt             |                                            |                                                      |
| Stacks > Bessy                |                                            |                                                      |
| Graphics                      |                                            |                                                      |
| NSLS                          | •                                          |                                                      |
| PEEM                          | Elettra                                    |                                                      |
| Ptychography                  |                                            |                                                      |
| ROI                           | ESRF                                       | Y (um): 0.000 to 7.900 ▲<br># images = 35            |
| SPEM                          |                                            | E (eV): 282.00 to 292.20<br>Maximum zoom: 9          |
| Text                          | NSLS                                       | wrote stack list file: 0<br>wrote stack list file: 0 |
| TOF                           |                                            |                                                      |
| Twinmic                       | PLS                                        |                                                      |
| TXRM                          |                                            | _ 0 empty                                            |
| XRF                           | SSRI                                       | . I empty                                            |
| Other                         | , OOKE                                     | 2 empty                                              |
|                               |                                            | 3 empty<br>□4 empty                                  |
|                               |                                            |                                                      |

この他、axb 形式のデータは txt ファイルとしても開くことができる。

### 4.6 ZSTACK Spectra 画面(Zimba)からスペクトルを閲覧

画像スタックは"Zimba"から閲覧することもできる。この方法は、スペクトルの閲覧、 編集、保存を複数画面で操作過程の中で行う。スペクトルは重ねて表示することができる。

1. プルダウンメニューから"Stacks"→"Analyze"→"Zimba"をクリック

| 🐼 aXis2000 13-May-2016                |                              |                        | _                     | o x          |
|---------------------------------------|------------------------------|------------------------|-----------------------|--------------|
| Read Write Zoom Filter Images Stack   | ks Linescans Spectra Display | Utilities              |                       |              |
| Exit Quit XimageViewer Nexus File Vie | Analyze >                    | stack process          | et colors Copy Buffer | Clear Buffer |
|                                       | Add                          | stack list input       |                       |              |
|                                       | Append                       | Jacobsen stack analyze |                       |              |
|                                       | bin >                        | XRF stack-of-stacks    |                       |              |
|                                       | change mesh or size          | Zimba                  |                       |              |

- 2. "ZSTACK Buildlist" 画面が立ち上がる
- 3. "Browse \*.ncb"をクリック

| <b>*</b>             |                                                       | ZSTACK Build                                    | list – 🗆 🗙                                        |
|----------------------|-------------------------------------------------------|-------------------------------------------------|---------------------------------------------------|
| Directory: C:¥aXi    | s2000¥DATA¥130815¥U\                                  | /_130815014¥                                    |                                                   |
| Select from d        | irectory V                                            |                                                 |                                                   |
|                      | Display Previous In<br>Display Next Ima<br>Play movie | nage<br>ge                                      |                                                   |
| Set as first         | Display Paramete                                      | rs<br>Filename (*sl):<br>Save list<br>Read list | Binary Filename (*ncb) :<br>Read *ncb Browse *ncb |
| Add first -> last to | list Delete from list                                 | Browse *sl<br>Reset list List is comple         | te Number of Files = 0                            |

- 4. 閲覧対象の.ncb ファイル選択する。.ncb がない場合は前項 4.1 を参照して作成する。
- 5. "ZSTACK Buildlist" 画面に出力される。
- 6. "List is complete"をクリック

|                |                     |                                                                                        | UV 130815014 a0000xim 396.00 5.00 396.00 eV                                                                                                    |
|----------------|---------------------|----------------------------------------------------------------------------------------|----------------------------------------------------------------------------------------------------|
| Select from di | rectory V           |                                                                                        | UV_130815014_a0010xim_396.10_5.00:396.10_e\<br>UV_130815014_a0020xim_396.20_5.00:396.20 e\                                                      |
| UV_13081501    | 4_a0000×im 39       | Sec. S. State                                                                          | UV_130815014_a0030xim_396.30 5.00:396.30 e\<br>UV_130815014_a0040xim_396.40 5.00:396.40 e\                                                      |
| 396.00 eV      |                     |                                                                                        | UV_130815014_a0050xim 396.50 5.00: 396.50 e\<br>UV_130815014_a0060xim 396.60 5.00: 396.60 e\                                                    |
| 31.309 A       |                     |                                                                                        | UV_130815014_a0070xim_396.70 5.00:396.70 e\<br>UV_130815014_a0080xim_396.80 5.00:396.80 e\                                                      |
| 100 rows X 9   | 9 cols              | and the second second                                                                  | UV_130815014_a0090 xim 396.90 5.00: 396.90 e\<br>UV_130815014_a0100 xim 397.00 5.00: 397.00 e\<br>UV_130815014_a0110 xim 397.10 5.00: 397.10 e\ |
| 0 msec dwell   | ( ) j               |                                                                                        | UV_130815014_a0120 xim_397.20_5.00:397.20 eV<br>UV_130815014_a0130 xim_397.30_5.00:397.30 eV                                                    |
|                |                     |                                                                                        | UV_130815014_a0140 xim 397.40 5.00: 397.40 eV<br>UV_130815014_a0150 xim 397.50 5.00: 397.50 eV                                                  |
|                | Display Previous In | UV 130815014 a0160 xim 397.60 5.00: 397.60 eV                                          |                                                                                                    |
|                | Display Next Ima    | UV 130815014_a0180 xim 397.80 5.00: 397.80 eV                                          |                                                                                                    |
|                | Play movie          |                                                                                        | UV_130815014_a0200xim_397.90 5.00: 397.90 eV                                                                                                    |
|                | Display Paramete    | UV_130815014_a0220xim_398.20_500:39820 e\<br>UV_130815014_a0220xim_308.20_500:39820 e\ |                                                                                                    |
| Set as first   | Set as last         | Filename (*.sl):                                                                       | Binary Filename (*ncb): Oncb                                                                                                    |
|                |                     | Save list                                                                              | Read *ncb Browse *ncb                                                                                                    |
|                |                     | Read list                                                                              |                                                                                                    |
|                |                     | Browse *st                                                                             |                                                                                                    |

- 7. "ZSTACK Align"画面が立ち上がる
- 8. "Skip alignment"をクリック

| Alien inages using :<br>Original data<br>Data as displayed                                                                                                    | STM face Correlation Fn                   | Shifted Image I |
|----------------------------------------------------------------------------------------------------|-------------------------------------------|-----------------|
| Petrence image for alignment :      Each Preceding Image     Each Following Image     Constant Image     Select file     V                                                                                           | And all a                                 |                 |
| Edge enhancement before alignment<br>Sobel O Roberts  None                                                                                                    |                                           |                 |
| Creas-controllation determination :<br>© Controlation maximum ◯ Center of mass<br>Maximum image shift (picels). 10<br>Image shift (picels). 001<br>Edetessues smoothine (picels): 9<br>Select adversion for allement | AND A REAL PROPERTY OF                    |                 |
| Reset subregion                                                                                                    | UV_130815014_a0000.xim 396.00 5.00:396. v |                 |
| Start autoralienment                                                                                                    | Display Previous Image                    |                 |
| Skip alignment                                                                                                    | Display Next Image                        |                 |
|                                                                                                    | Play movie                                |                 |
| Alan insee narvally                                                                                                    | Algeneet Shift Farane (*ab) Esh           |                 |

- 9. "ZSTACK Spectra" 画面が立ち上がる
- 10. "Add IO region"をクリック

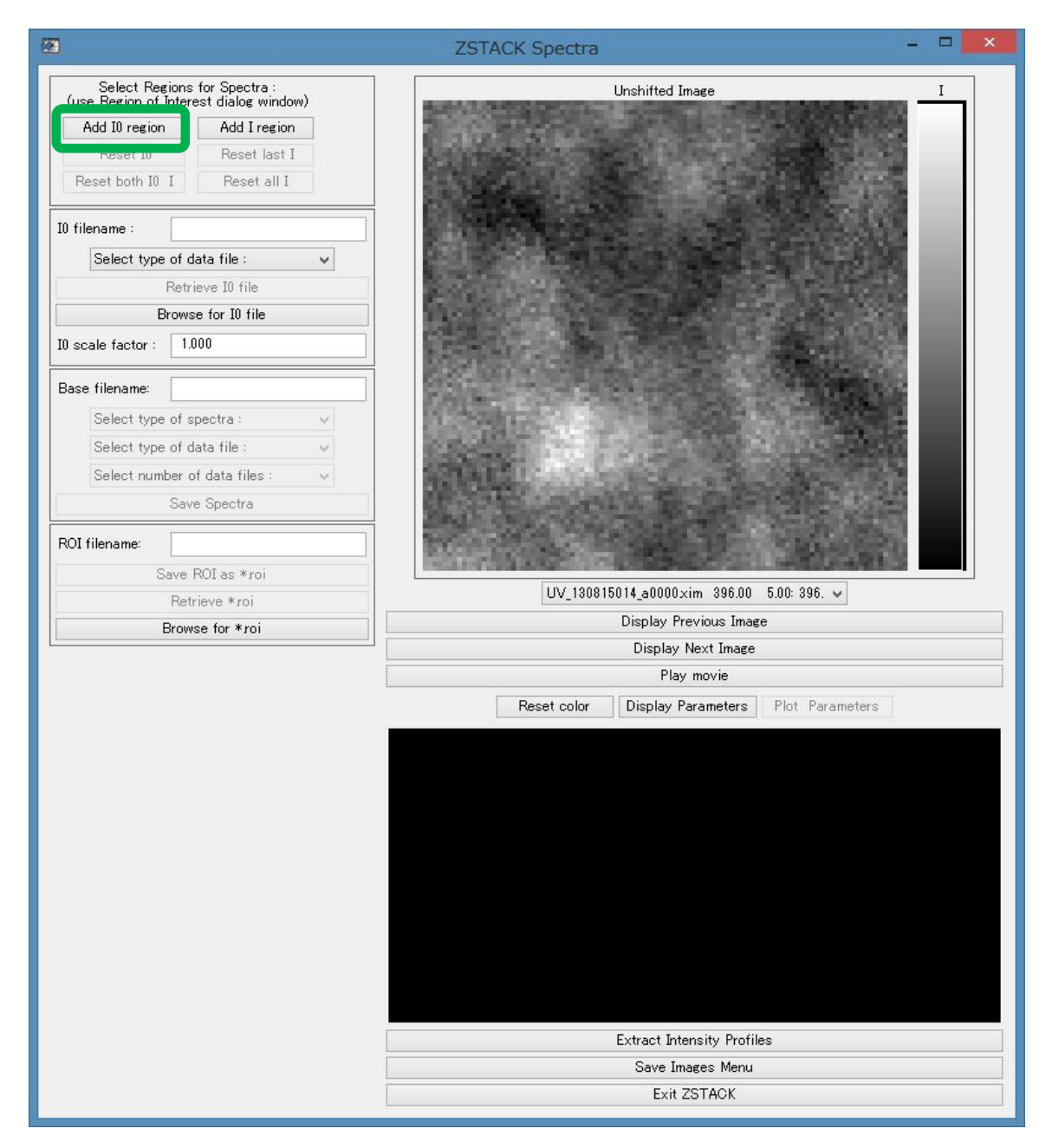

- 11. "Region of Interest"のポップアップが立ち上がる。
- 12. I<sub>0</sub>の領域をドラッグで囲む

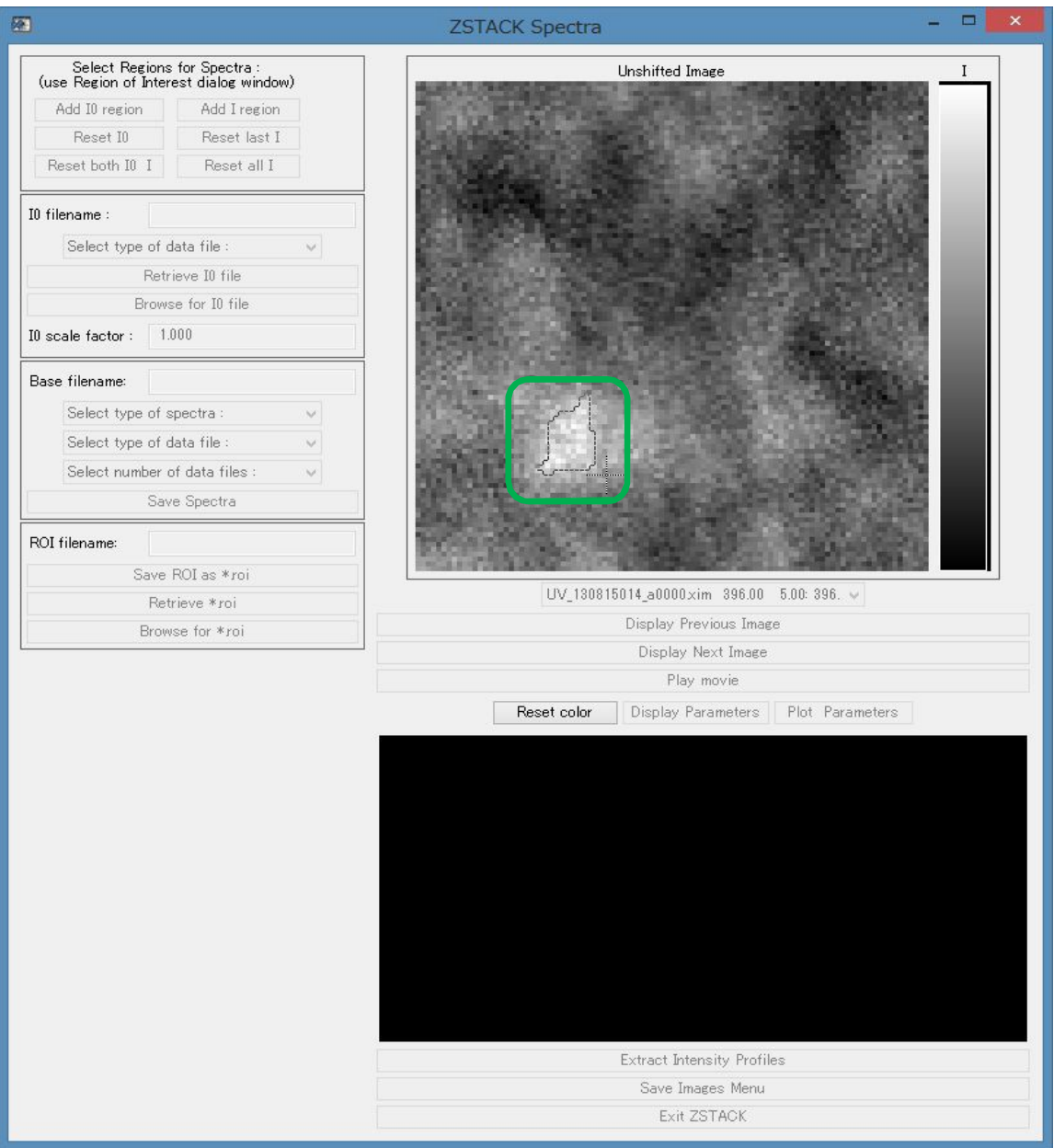

13. "Region of Interest"のポップアップで"Done"をクリック

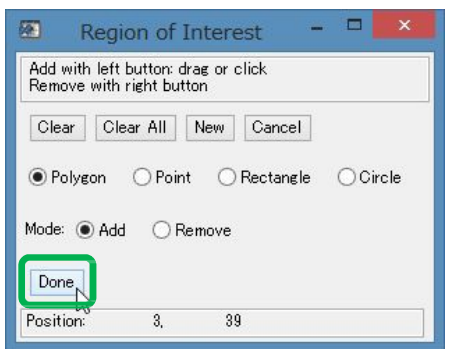

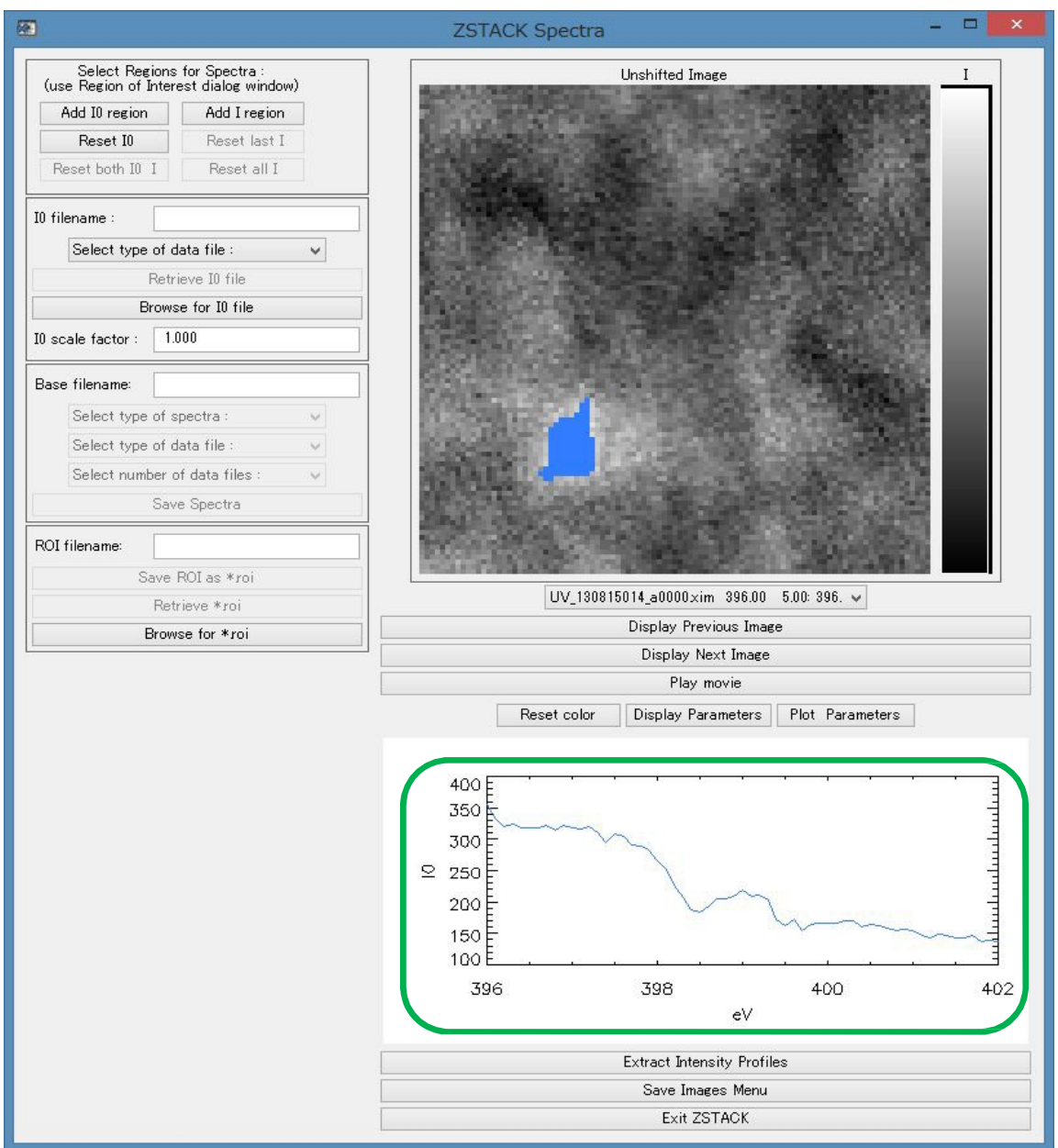

#### 14. Ioのスペクトルが画面下部に表示される

#### 15. "Add I region"をクリック

| æ                                                                      | ZSTACK Spectra                           | - • ×      |
|------------------------------------------------------------------------|------------------------------------------|------------|
| Select Regions for Spectra :<br>(use Region of Interest dialog window) | Unshifted Image                          |            |
| Add I0 region Add I region                                             |                                          |            |
| Reset IO Reset last I 🛷                                                | Lowence in the second second second      |            |
| Reset both I0 I Reset all I                                            |                                          |            |
| IO filename :                                                          |                                          |            |
| Select type of data file : 🗸 🗸                                         |                                          | Sec. State |
| Retrieve I0 file                                                       |                                          |            |
| Browse for I0 file                                                     |                                          |            |
| I0 scale factor : 1.000                                                |                                          |            |
| Base filename:                                                         |                                          |            |
| Select type of spectra : 🗸 🗸                                           |                                          |            |
| Select type of data file : 🗸 🗸 🗸                                       |                                          |            |
| Select number of data files : 🗸 🗸                                      | AND ADDING TO A DOWN THE ADDING          |            |
| Save Spectra                                                           | The second second second                 |            |
| ROI filename:                                                          |                                          |            |
| Save ROI as *roi                                                       | Detter interesting and the second states |            |

16. 確認したい領域をドラッグで囲む

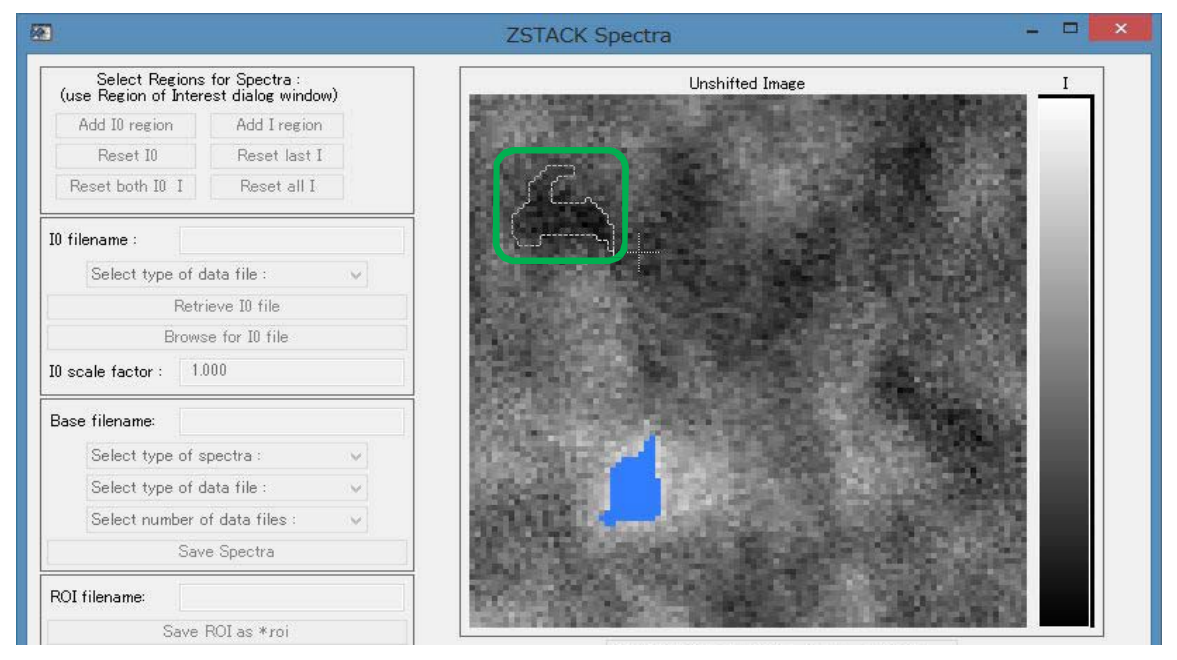

- 17 ポップアップウィンドウで"Done"をクリック
- 18 閲覧する領域のスペクトルが OD 変換して表示される。なお、I<sub>0</sub>領域とI 領域の面積比 は自動補正して表示される。

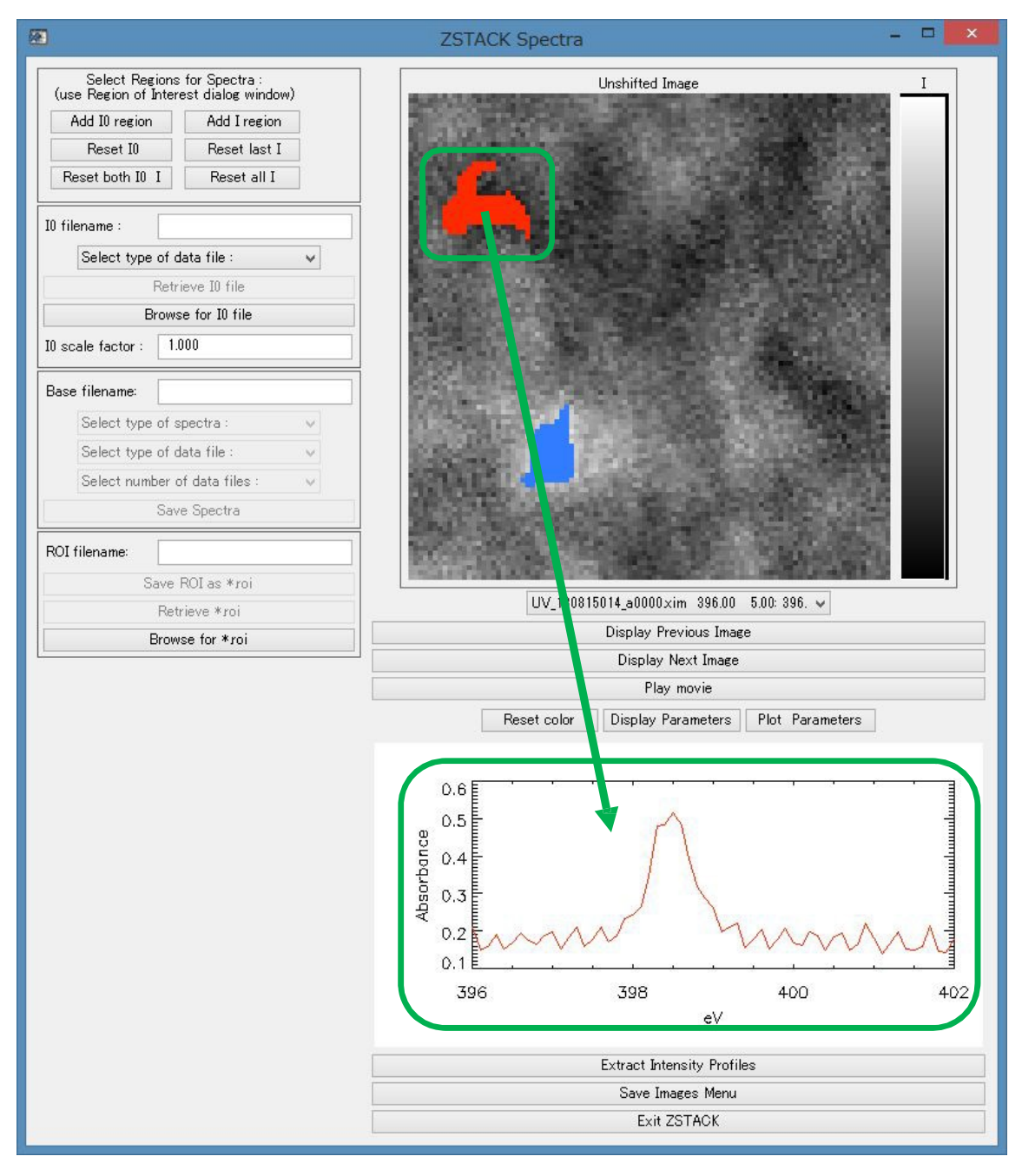

19. "Add I region"をクリック

20. 以下 手順 16~18 を繰り返すと、追加したスペクトルが画面下部に重ねて表示される。

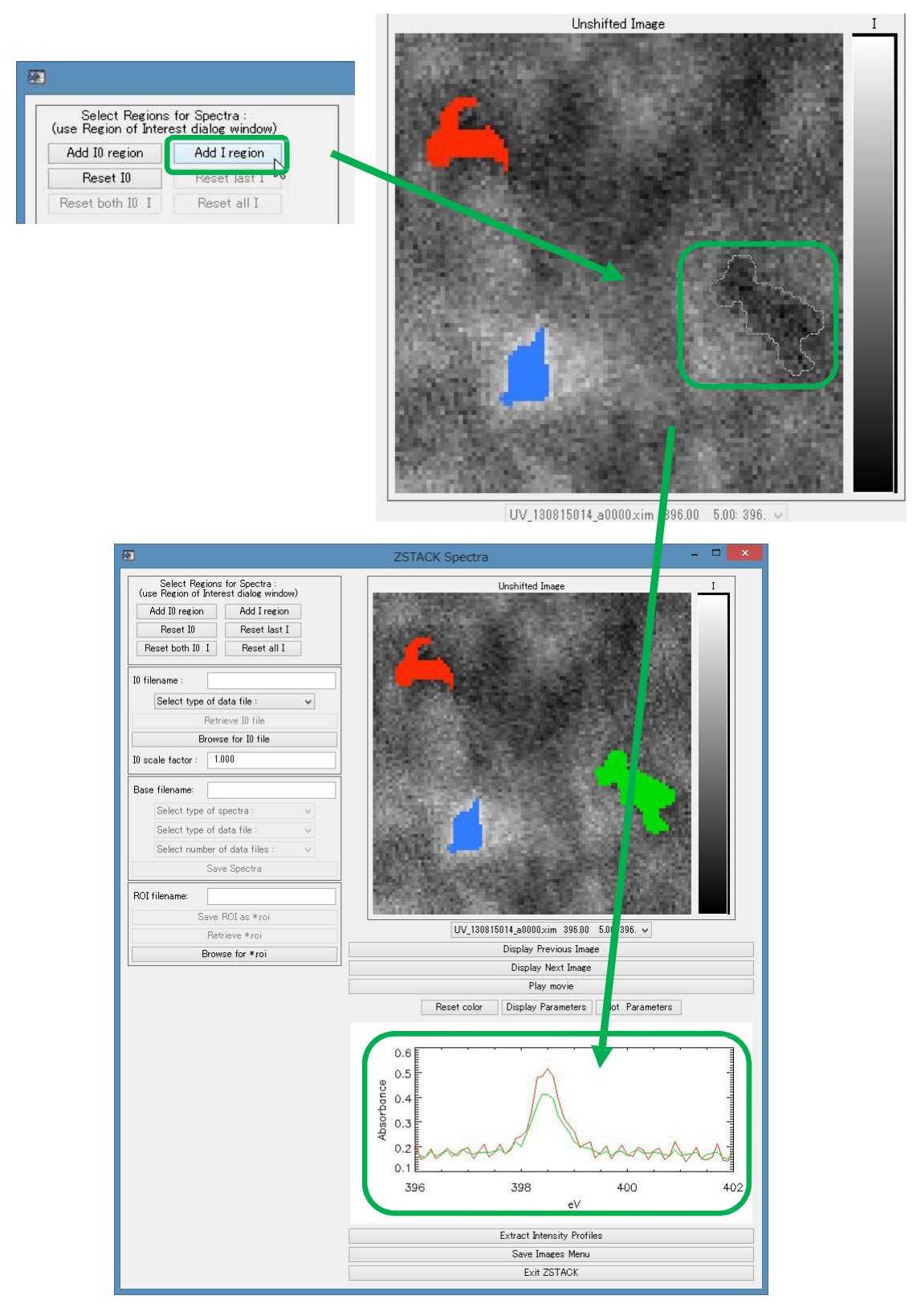

### 4.7 ZSTACK Spectra 画面(Zimba)からスペクトルデータを保存

"Zimba"で閲覧したスペクトルデータを外部出力する手順を説明する。出力したスペクト ルはテキストファイルで開くことができる。

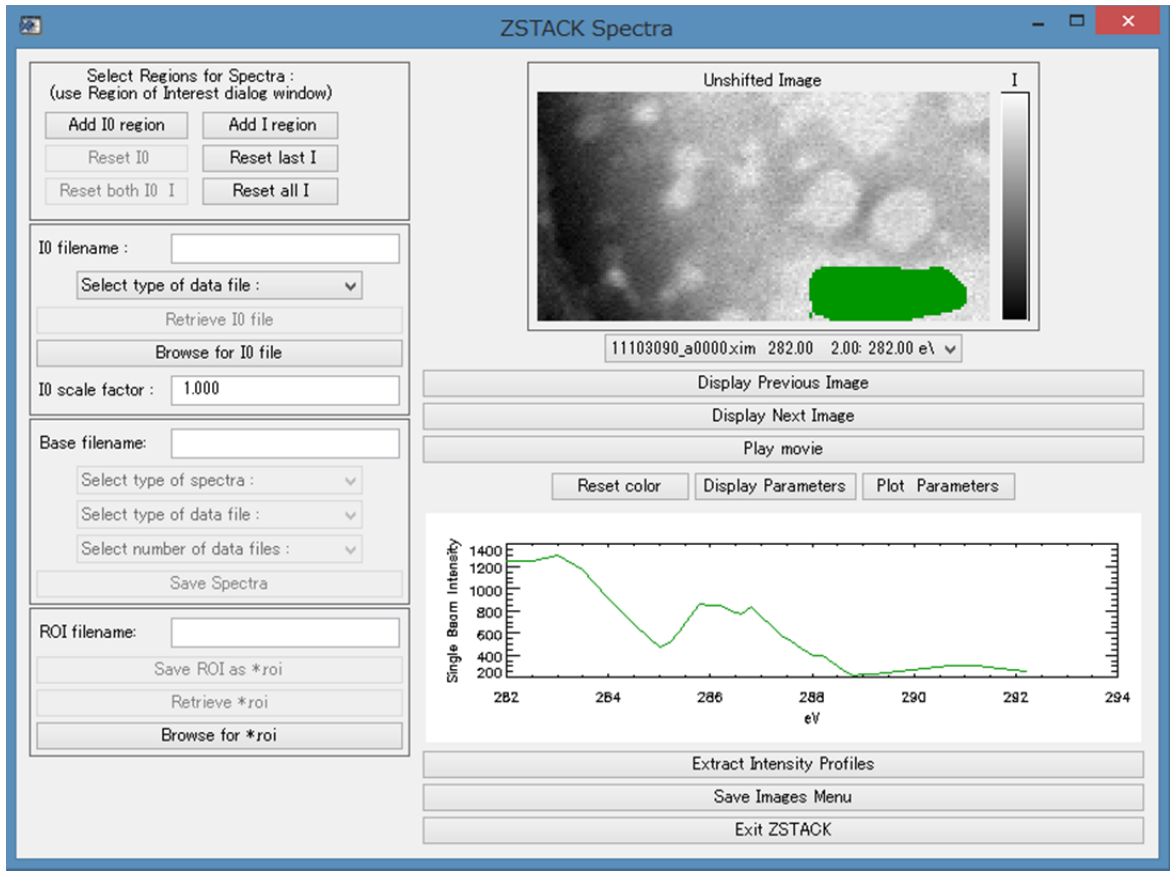

1. 前項の手順により Zimba にてスペクトルを表示させる。

2. "Base filename"にファイル Name を入力して Enter

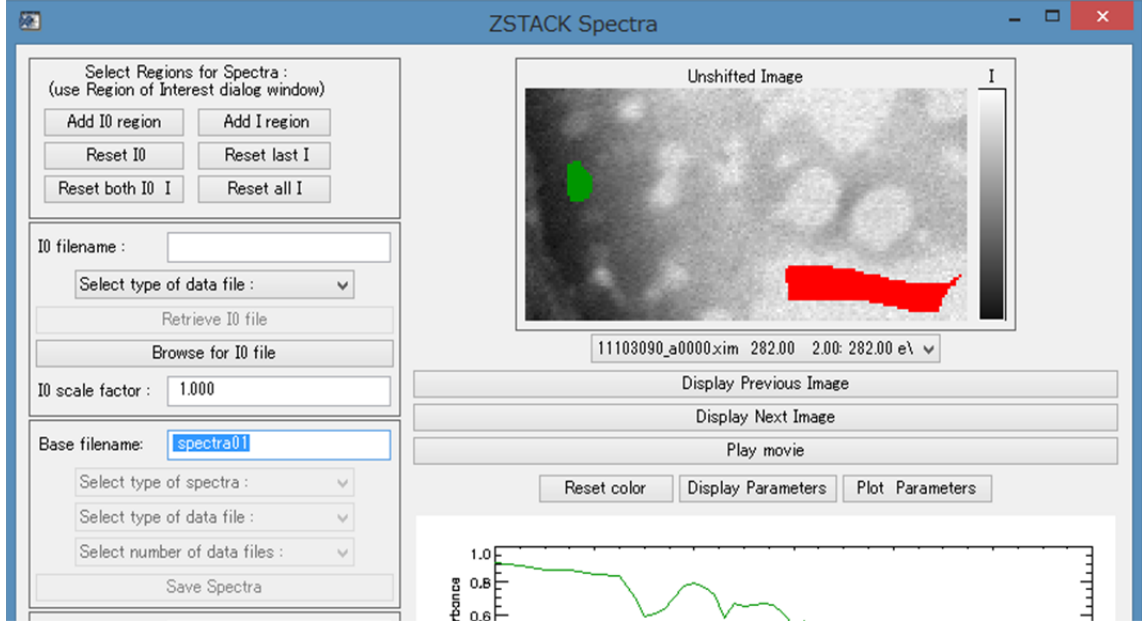

| Select Regions for Spectra :<br>(use Region of Interest dialog window)         Add 10 region         Add I region         Reset 10         Reset 10         Reset all I         I0 filename :         Select type of data file :         Retrieve 10 file         I0 scale factor :         100         Base filename:         spectra01         Select type of spectra :         Select type of spectra :                                                                                                    | 3                                      |                                     | ZSTACK Spectra – 🗖 🗾                           |
|----------------------------------------------------------------------------------------------------|----------------------------------------|-------------------------------------|------------------------------------------------|
| Add I0 region       Add I region         Reset I0       Reset last I         Reset both I0 I       Reset all I         I0 filename :                                                                                                    | Select Regions<br>(use Region of Inter | for Spectra :<br>est dialog window) | Unshifted Image I                              |
| Reset I0 Reset last I   Reset both I0 I Reset all I   I0 filename : Select type of data file : •   Retrieve I0 file   Browse for I0 file   I0 scale factor :   100   Display Next Image Display Next Image Display Next Image Play movie Reset color   Select type of spectra : Sriete Beam Data                                                                                                    | Add I0 region                          | Add I region                        |                                                |
| Reset both I0 I       Reset all I         I0 filename :                                                                                                    | Reset I0                               | Reset last I                        |                                                |
| I0 filename :<br>Select type of data file :<br>Retrieve I0 file<br>Browse for I0 file<br>I0 scale factor : 1.000<br>Base filename: spectra01<br>Select type of spectra :<br>Select type of spectra :<br>Select type of | Reset both I0 I                        | Reset all I                         |                                                |
| I0 filename :<br>Select type of data file :<br>Retrieve I0 file<br>Browse for I0 file<br>I0 scale factor : 1.000<br>Base filename: spectra01<br>Select type of spectra :<br>Select type of spectra :<br>Sriete Beam Data                                                                                                    |                                        | 1                                   |                                                |
| Select type of data file :          Retrieve I0 file       11103090_a0000xim 282.00 2.00: 282.00 el v         I0 scale factor :       1.000         Base filename:       spectra01         Select type of spectra :       v         Select type of spectra :       v         Select type of spectra :       v         Select type of spectra :       v         Select type of spectra :       v         Select type of spectra :       v         Select type of spectra :       v         Select type of spectra :       v         Select type of spectra :       v         Select type of spectra :       v         Select type of spectra :       v         Sincle Beam Data       Plot Parameters                                                                                                    | IO filename :                          |                                     |                                                |
| Retrieve I0 file         Browse for I0 file         I0 scale factor :       1.000         Base filename:       spectra01         Select type of spectra :       v         Select type of spectra :       v         Select type of spectra :       v         Sincle Beam Data       Display Parameters                                                                                                    | Select type of d                       | lata file : 🗸 🗸                     |                                                |
| Browse for I0 file       11103090_a0000xim 282.00 2.00: 282.00 e\ v         I0 scale factor :       1.000         Base filename:       spectra01         Select type of spectra :       v         Select type of spectra :       v         Sincle Beam Data       Plat                                                                                                    | Retr                                   | ieve IO file                        |                                                |
| I0 scale factor :       1.000       Display Previous Image         Base filename:       spectra01       Display Next Image         Select type of spectra :       Y         Select type of spectra :       Y                                                                                                    | Brows                                  | e for IO file                       | 11103090_a0000xim 282.00 2.00:282.00 e\ v      |
| Base filename: spectra01 Display Next Image Base filename: spectra01 Select type of spectra : Sincle Beam Data                                                                                                    | I0 scale factor : 1.                   | 000                                 | Display Previous Image                         |
| Base filename: spectra01 Play movie           Select type of spectra :         V           Select type of spectra :         Sincle Beam Data                                                                                                    |                                        |                                     | Display Next Image                             |
| Select type of spectra : V<br>Select type of spectra :<br>Single Beam Data                                                                                                    | Base filename: sp                      | ectra01                             | Play movie                                     |
| Select type of spectra :<br>Single Beam Data                                                                                                    | Select type of s                       | pectra : 🗸 🗸                        | Reset color Display Parameters Plot Parameters |
|                                                                                                    | Select type of s<br>Single Beam Da     | pectra :                            |                                                |
| Percent Transmittance Data                                                                                                    | Percent Transm<br>Absorbance Dat       | ittance Data                        | 1.0F                                           |
| Save Spectra B 0.8                                                                                                    | Sav                                    | e Spectra                           | 8 0.8                                          |

3. "Select type of spectra : "のドロップダウンリストから"Single Beam Data"をクリック

 "Select type of data file:"のドロップダウンリストから"\*xas (tab-separated)"をクリック。 後々に aXis で解析する場合、直接開けるのでこの形式がもっとも便利

| æ                                                                      |                                               | ZSTACK Spectra – 🗆 🗙                           |
|------------------------------------------------------------------------|-----------------------------------------------|------------------------------------------------|
| Select Regions for Spectra :<br>(use Region of Interest dialog window) |                                               | Unshifted Image I                              |
| Add I0 region Add I region                                             |                                               |                                                |
| Reset I0                                                               | Reset last I                                  |                                                |
| Reset both I0                                                          | I Reset all I                                 |                                                |
| I0 filename :<br>Select type                                           | e <b>of data file : ↓</b><br>Retrieve I0 file |                                                |
| E                                                                      | Browse for IO file                            | 11103090_a0000×im 282.00 2.00: 282.00 e\ ↓     |
| IO scale factor :                                                      | 1.000                                         | Display Previous Image                         |
|                                                                        |                                               | Display Next Image                             |
| Base filename:                                                         | spectra01                                     | Play movie                                     |
| Select type                                                            | e of spectra : 🗸 🗸 🗸                          | Reset color Display Parameters Plot Parameters |
| Select type of data file : 🗸 🗸                                         |                                               |                                                |
| Select type<br>*xas (tab-                                              | of data file :<br>separated)                  | 1.0                                            |
| *.spc (com<br>*.txt (tab-s<br>*Sgif (GIF<br>ROI filename:              | na-separated)<br>eparated)<br>graphic)        |                                                |

5. "Select number of data file:"のドロップダウンリストから"File for each spectrum"をクリ ック

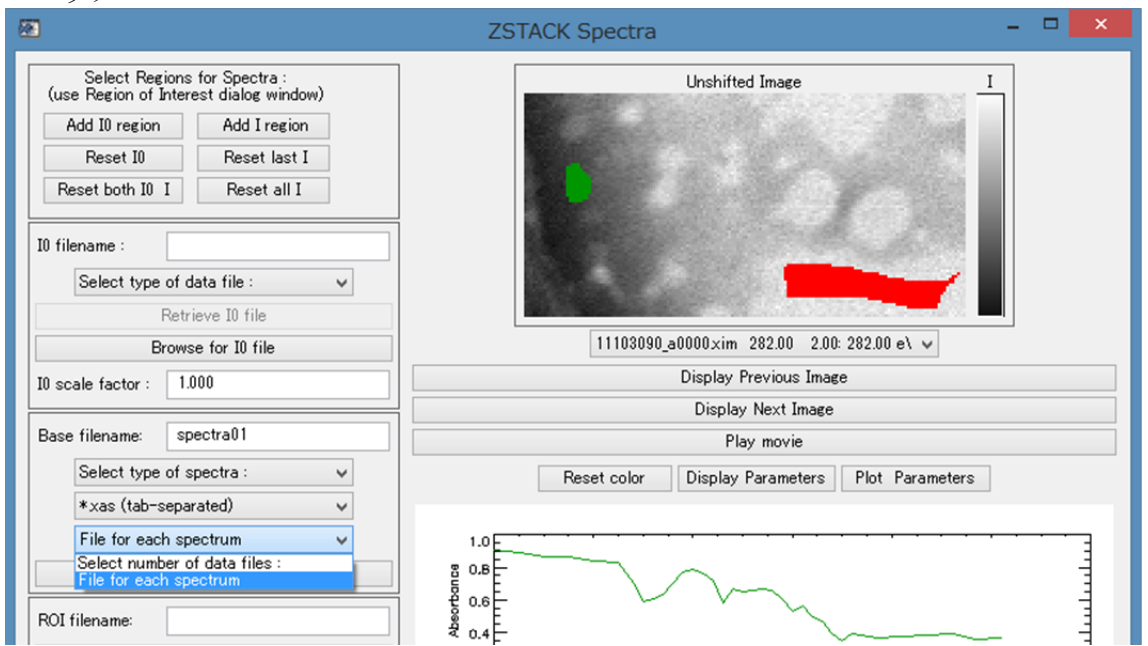

6. "Save Spectra"をクリックする。

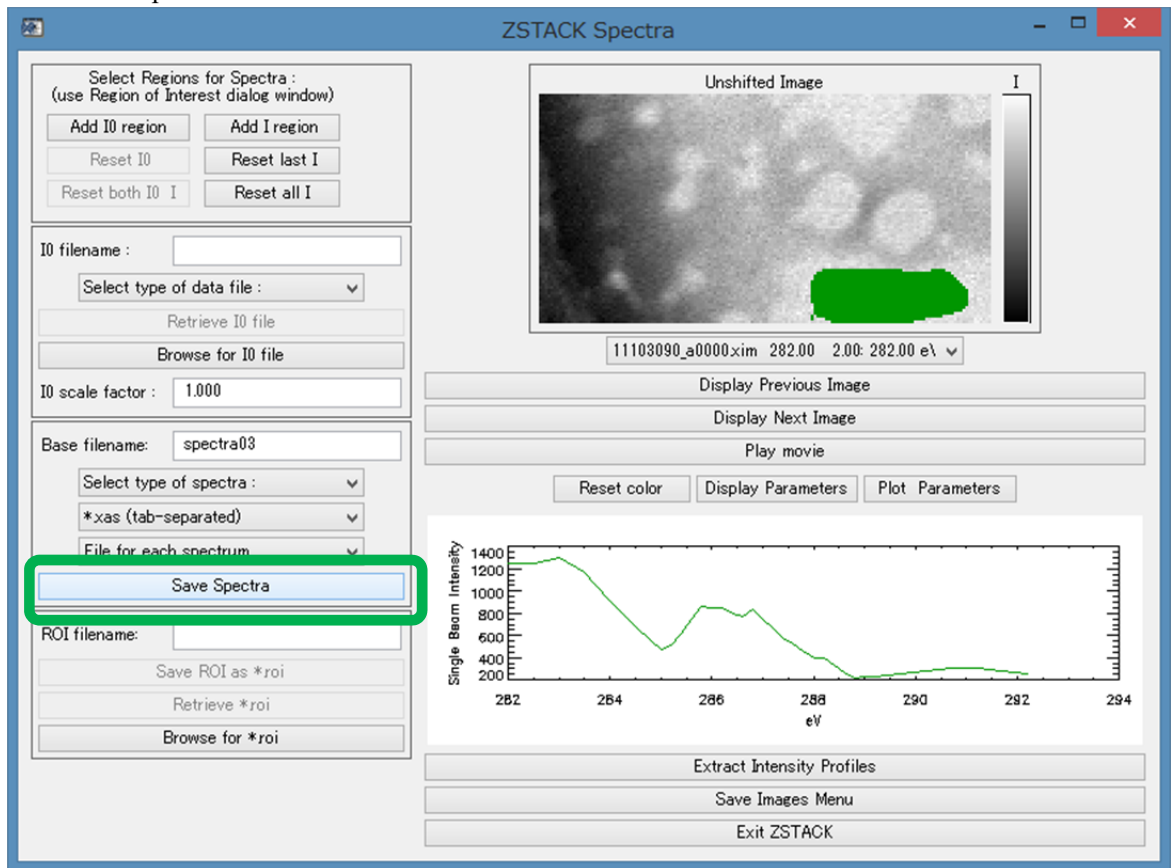

7. 保存された xas 形式のスペクトルは aXis2000 のメイン画面から開くことができる。また、txt ファイルとして開くこともできる。

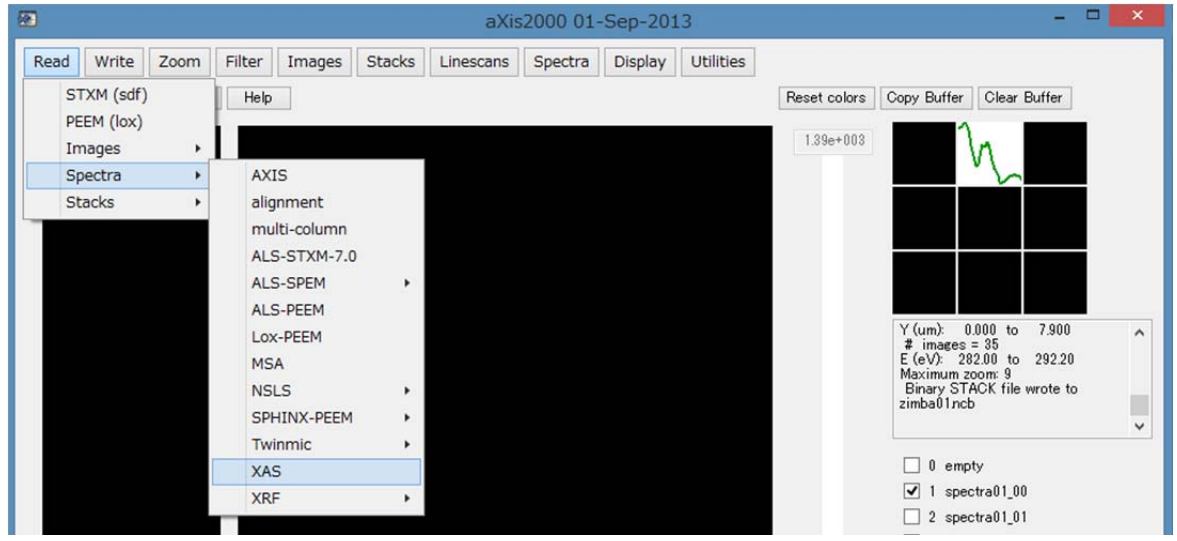

### 5 その他

### 5.1 STXM データのサムネイル一覧表示

フォルダ内に格納された STXM 生データをサムネイルで一覧表示することができる。

| ]                                         | aXis2000 01-Sep-2013                                     |                   |
|-------------------------------------------|----------------------------------------------------------|-------------------|
| Read Write Zoom                           | Filter Images Stacks Linescans Spectra Display Utilities |                   |
| STXM (sdf)                                | Help                                                     | Reset colors Copy |
| PEEM (lox)<br>Images<br>Spectra<br>Stacks | 355 - pt-2                                               |                   |
|                                           | 1,5                                                      |                   |
|                                           |                                                          | Xir               |
|                                           | 1.0- N                                                   |                   |

1. プルダウンメニューから"Read"→"STXM(sdf)"をクリック

2. ポップアップウィンドウの"Browse"で表示するフォルダ内にあるファイルを一つ選ん でクリック

|      | Re                                   | efining Fo     | ormat files |            |    |
|------|--------------------------------------|----------------|-------------|------------|----|
| Path | C:¥aXis2000¥DATA¥ax                  | is2000-tutoria | ۶I¥         |            |    |
| File | File 11103088<br>Type Image Scan Map |                | Browse      | Parameters |    |
| Type |                                      |                | 1 image     | Cancel     | OK |

3. ポップアップウィンドウを閉じる。

4. プルダウンメニューから"XimageViewer"をクリックするとサムネイル一覧が別ウイン ドウで立ち上がる。

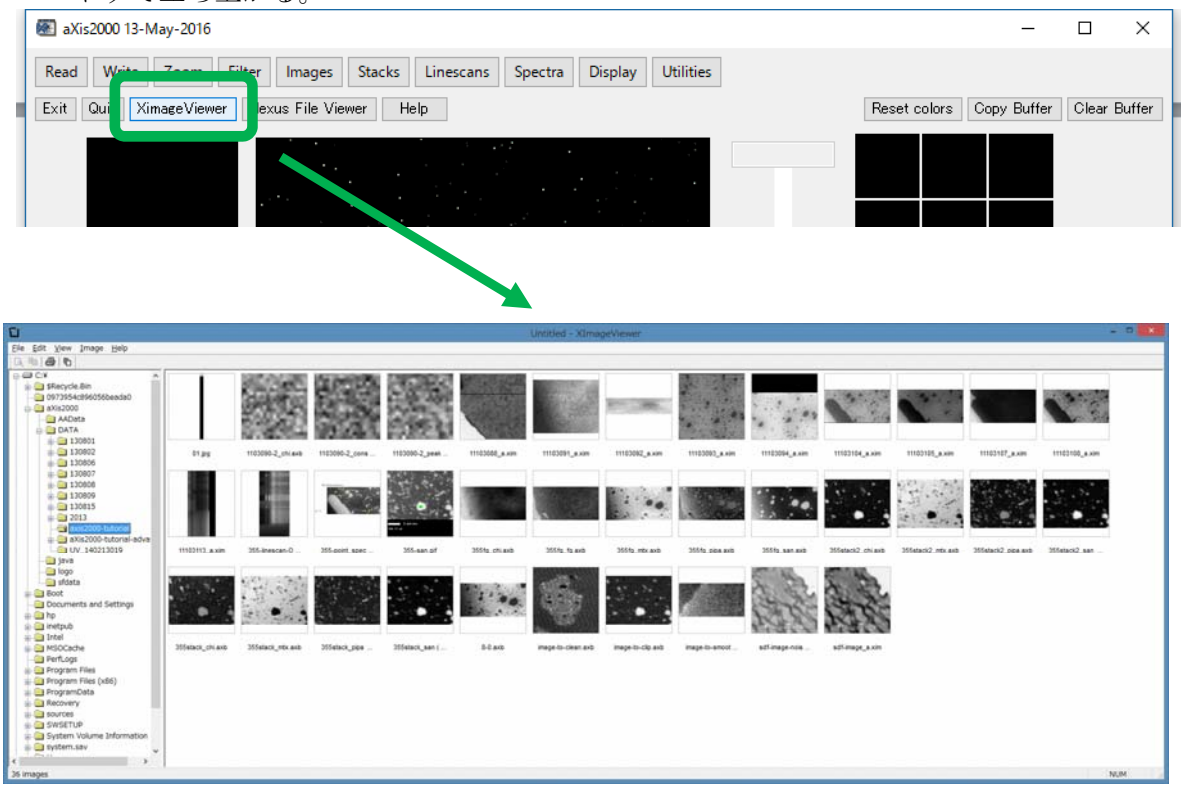

### 5.2 STXM データのパラメータ表示

STXM 測定で取得する生データは2種類の拡張子で保存される。一つは画像やスペクトルのデータ部分である.ximや.xsp形式、もう一つは**測定条件部分をテキストした.hdr 形式**である。

.hdr 形式は.txt データとして閲覧することができるが、aXis2000から閲覧することもできる。

1. プルダウンメニューから"Read"→"STXM(sdf)"をクリック

| 6 | *            |       |      |   |         |            |       |
|---|--------------|-------|------|---|---------|------------|-------|
|   | Read         | Write | Zoom | F | ilter   | Images     | Stack |
|   | STXM (sdf)   |       |      |   | lexus F | ile Viewer | Help  |
|   | STXM (NeXus) |       |      |   |         |            |       |
|   | PEEM (lox)   |       |      |   |         |            |       |
|   | Images       |       |      | • |         |            |       |
|   | Spectra      |       |      | ۲ |         |            |       |
|   | St           | acks  |      | ۲ |         |            |       |
|   |              |       |      |   |         |            |       |

 "Read Self Defining Format files"のポップアップから"Browse"をクリックして閲覧対象の STXMデータを選択する。
 "Parameters"をクリック

| 3 | · "Parameters"をクリック                                               |
|---|-------------------------------------------------------------------|
|   | Read Self Defining Format files                                   |
|   |                                                                   |
|   | Path C.¥Users¥裕一¥Documents¥aXis測定データ¥20160309stxm_                |
|   | File UV_160225003 Browse Parameters                               |
|   | Type NEXAFS Image Scan Map 1 image Cancel OK                      |
|   | Channel PMT v Region Region 1 v xy correct ? Image # 395.00 v     |
|   | Give details ✓ I-ring norm? I-ring norm value = 300.0 View I-ring |

4. ポップアップでパラメータ内容が表示される。

| 🗟 C:¥Users¥裕一¥Documents¥aXis測定データ¥20160309stxm_data_ketugou¥UV_160225003¥UV 💶 💶 🗙                                                                                                    |
|----------------------------------------------------------------------------------------------------|
| <u>F</u> ile                                                                                                    |
| ScanDefinition = { Label = "UV_160225003hdr": Type = "NEXAFS Image Scan": Flags = "Image Stack": Dwell = 12;                                                                                                    |
| <pre>PAxis = { Name = "Sample X"; Unit = "um"; Min = -4623.322; Max = -4617.322; Dir = 1;<br/>Points = (60, -4623.3220, -4623.2220, -4623.0220, -4622.9220, -4622.9220, -4622.7220, -4622.6220<br/>}</pre>                   |
| QAxis = { Name = "Sample Y"; Unit = "um"; Min = 4622.1769; Max = 4626.1769; Dir = 1;<br>Points = (40, 4622.1769, 4622.2769, 4622.3769, 4622.4769, 4622.5769, 4622.6769, 4622.7769, 4622.8769, 4622.9769,<br>};               |
| Stack Axis = { Name = "Energy"; Unit = "eV"; Min = 395; Max = 415; Dir = 1;<br>Points = (80, 395.0000, 395.6000, 395.6000, 396.8000, 397.4000, 398.0000, 398.1000, 398.2000, 398.3000, 398.4000, 398.5000, 398.6000, 39<br>} |
| Channels = (1,<br>{ Name = "PMT"; Unit = "counts";};                                                                                                    |
| <sup>L</sup> Time = "2016 February 25 10:43:30"; BeamFeedback = true; ShutterAutomatic = true;<br>Channels = (1                                                                                                    |
| TID = 10; Type = 0; Name = "PMT"; Controller = 0; DeviceNumber = 0; UnitName = "counts"; LinearCoefficient = 1; ConstantCoefficient = 0; ProcessString                                                                       |
|                                                                                                    |

### 5.3 スケールバーの消去

メイン画面上に表示した Image Scan データをキャプチャする際、画面左下に表示されるスケールバーで画像が見づらくなる場合がある。スケールバーの位置を移動する手順を説明する。

- 5. メイン画面上に Image Scan データを表示する。

![](_page_56_Figure_4.jpeg)

7. Image Scan 画像欄外にカーソルを移動してクリック

8. スケールバーの位置が欄外に移動する。

![](_page_56_Figure_7.jpeg)

謝辞

Professor Adam P Hitchcock (McMaster univ.)

当マニュアルは簡略した説明内容を取り扱っています。より詳細な内容を求める場合は、 aXis サイトのチュートリアルを参照してください。 http://unicorn.mcmaster.ca/axis/axis2000-tutorial.zip

History :

| Version.1.0           | : | 16-Oct-2013 | 公開                                            |
|-----------------------|---|-------------|-----------------------------------------------|
| Version.1.1           | : | 30-Jan-2014 | 項 1.4、1.5 を追加                                 |
| Version.1.1.1         | : | 1-Mar-2014  | 各項文章表現を修正                                     |
| Version.1.1.2<br>を変更。 | : | 9-Jun-2014  | 項 1.2、2.1、2.2、3.1、4.1 の"i-ring norm"チェックの操作手順 |
| Version.1.2.          | : | 30-Nov-2016 | 項4の項目欄を整理。4.3、4.4、4.5、4.7を追加。                 |
| Version.1.3.          | : | 7-Mar-2016  | 項5の項目欄を追加。項2.3~2.5を追加。                        |
| Version.1.4           | : | 6-Jun-2016  | 項5の項目欄を入れ替え。項5.2を追加。                          |
| Version.1.4.1         | : | 10-Sep-2016 | 内容を少し修正                                       |
| Version.1.4.2         | : | 31-Oct-2017 | 内容を少々補足                                       |